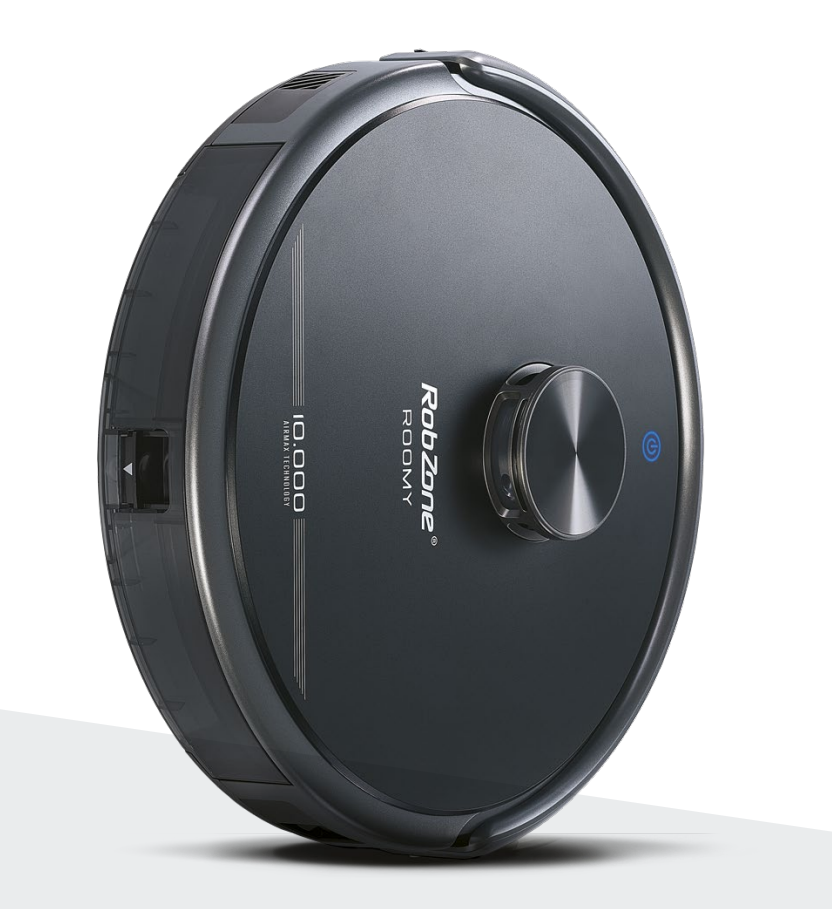

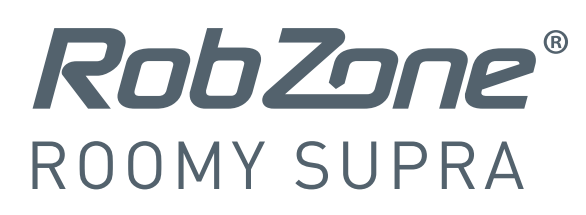

Vítejte v mobilní aplikaci Robzone.

Zaregistrujte se, spárujte svůj robotický vysavač ROOMY SUPRA s aplikací a pohodlně ovládejte odkudkoliv.

Pro ovládání robotického vysavače aplikací musí být robot vždy plně nabitý a v režimu "připraven".

Doporučujeme proto ponechávat robotický vysavač na nabíjecí základně, kde bude vždy připraven na vaše pokyny.

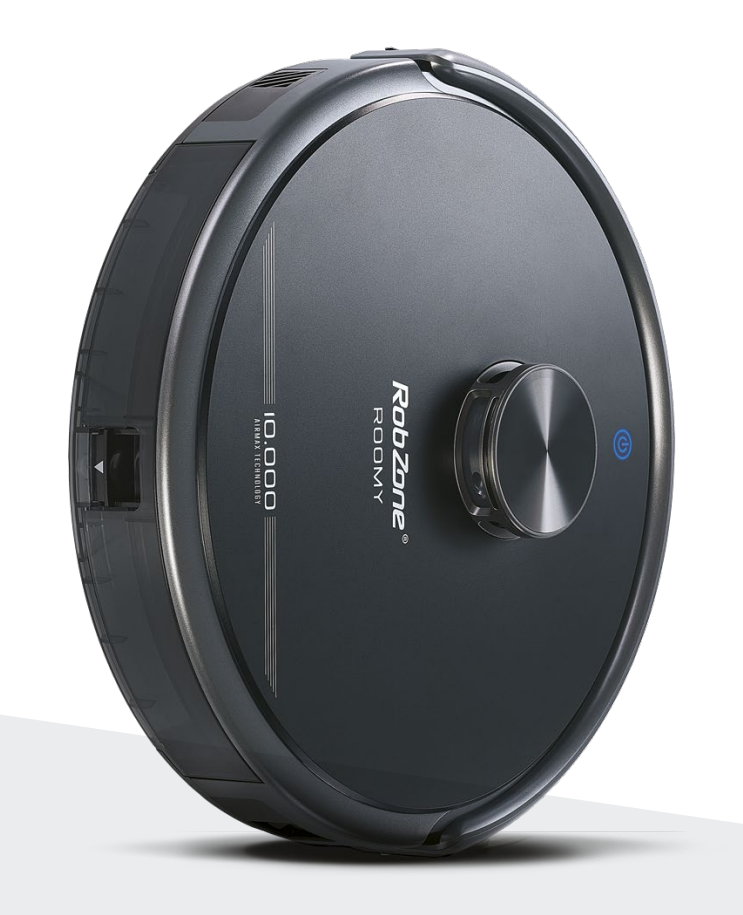

**RobZone**® ROOMY SUPRA mobilní aplikace část 1:

REGISTRACE

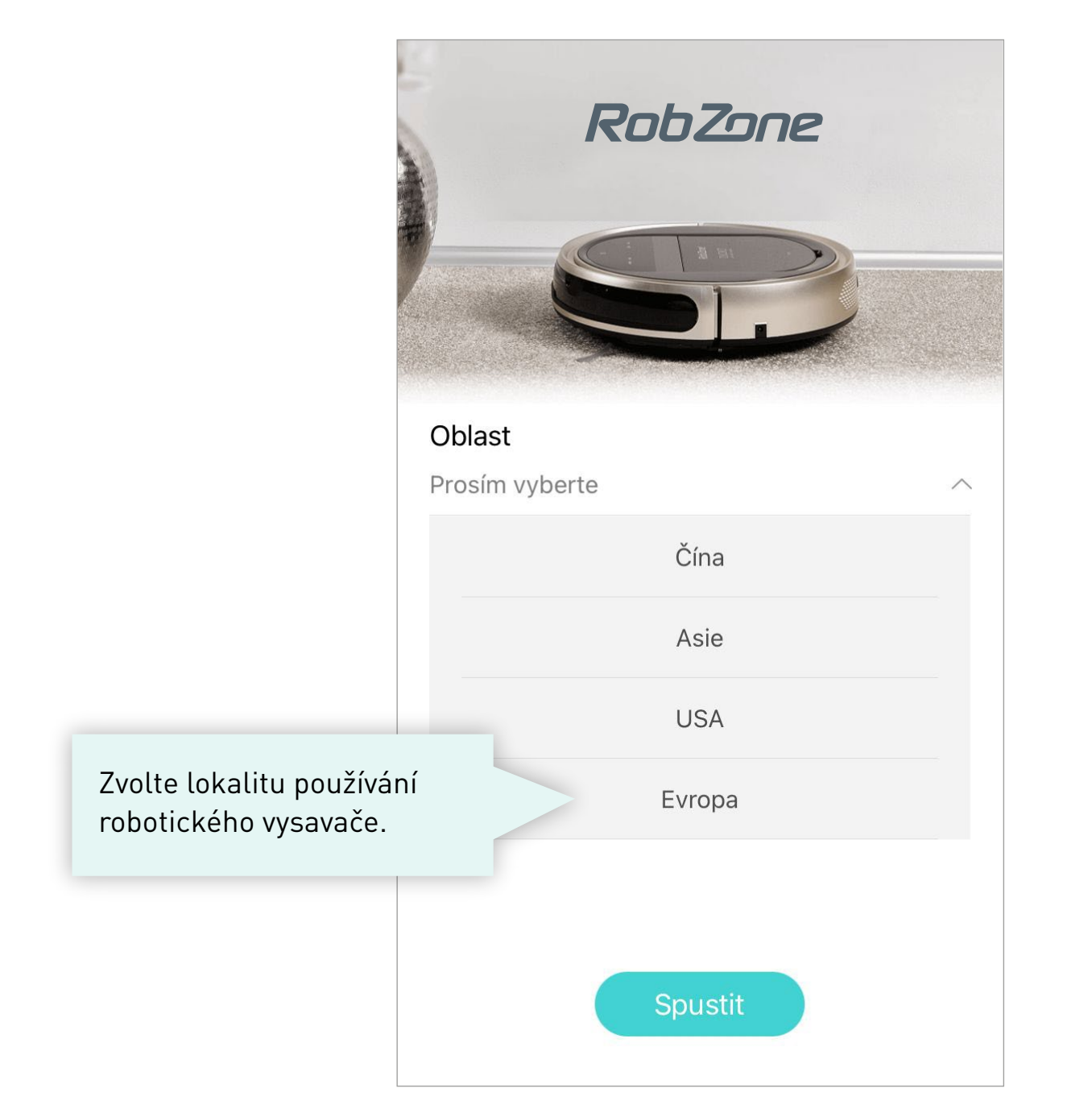

| ZALOŽTE SI SVŮJ ÚČET<br>A REGISTRUJTE SE.             | ×                                                       |                                                                                               |
|-------------------------------------------------------|---------------------------------------------------------|-----------------------------------------------------------------------------------------------|
|                                                       | Vítejte                                                 |                                                                                               |
| <ol> <li>Vyplňte vaši<br/>emailovou adresu</li> </ol> | Email Ověřovací kód                                     | 2. Nechte si zasla<br>na vaší emailov<br>adresu ověřova<br>Obdržíte ho běh<br>několika minut. |
| <b>3.</b> Vyplňte získaný<br>ověřovací kód            | Heslo                                                   | Nepřišel vám kód<br>Zkontroluje složk<br>"SPAM". Popřípad<br>nás kontaktuje er                |
| <b>4.</b> Vytvořte si heslo                           | Potvrďte heslo<br>Souhlasím se "Zásadami užívání a OOÚ" | info@robzone.cz                                                                               |
| <b>5.</b> Dokončete regis                             | straci<br>Vložte ověřovací kód                          |                                                                                               |

zaslat mailovou ho během minut. ám kód? je složku opřípadě ktuje emailem

věřovací kód.

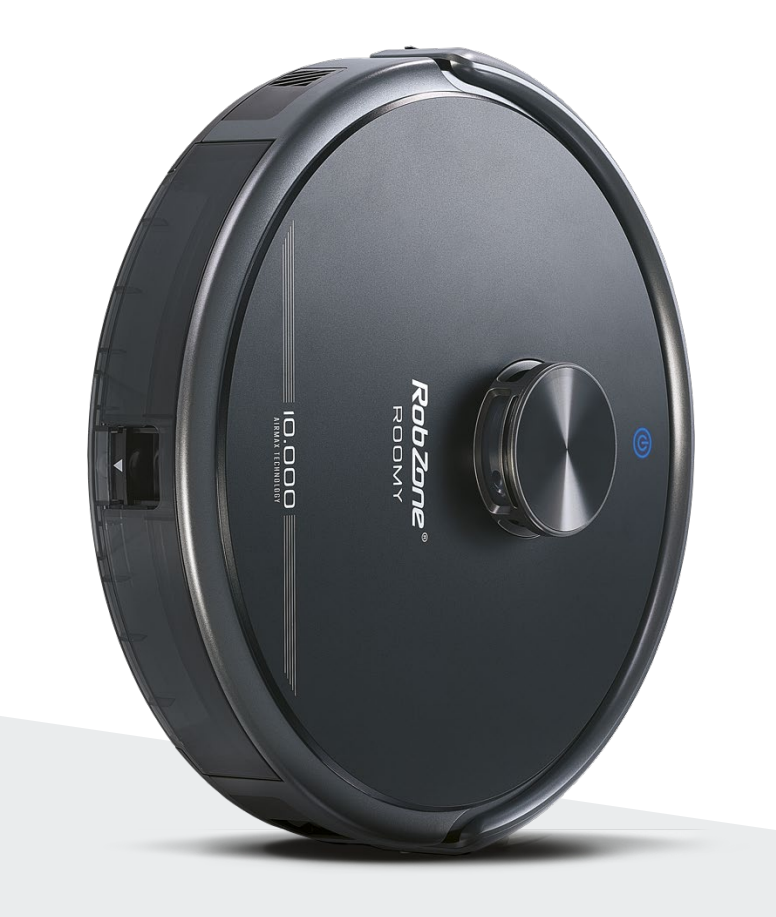

RobZone® **ROOMY SUPRA** mobilní aplikace část 2: PŘIHLÁŠENÍ pro registrované uživatele

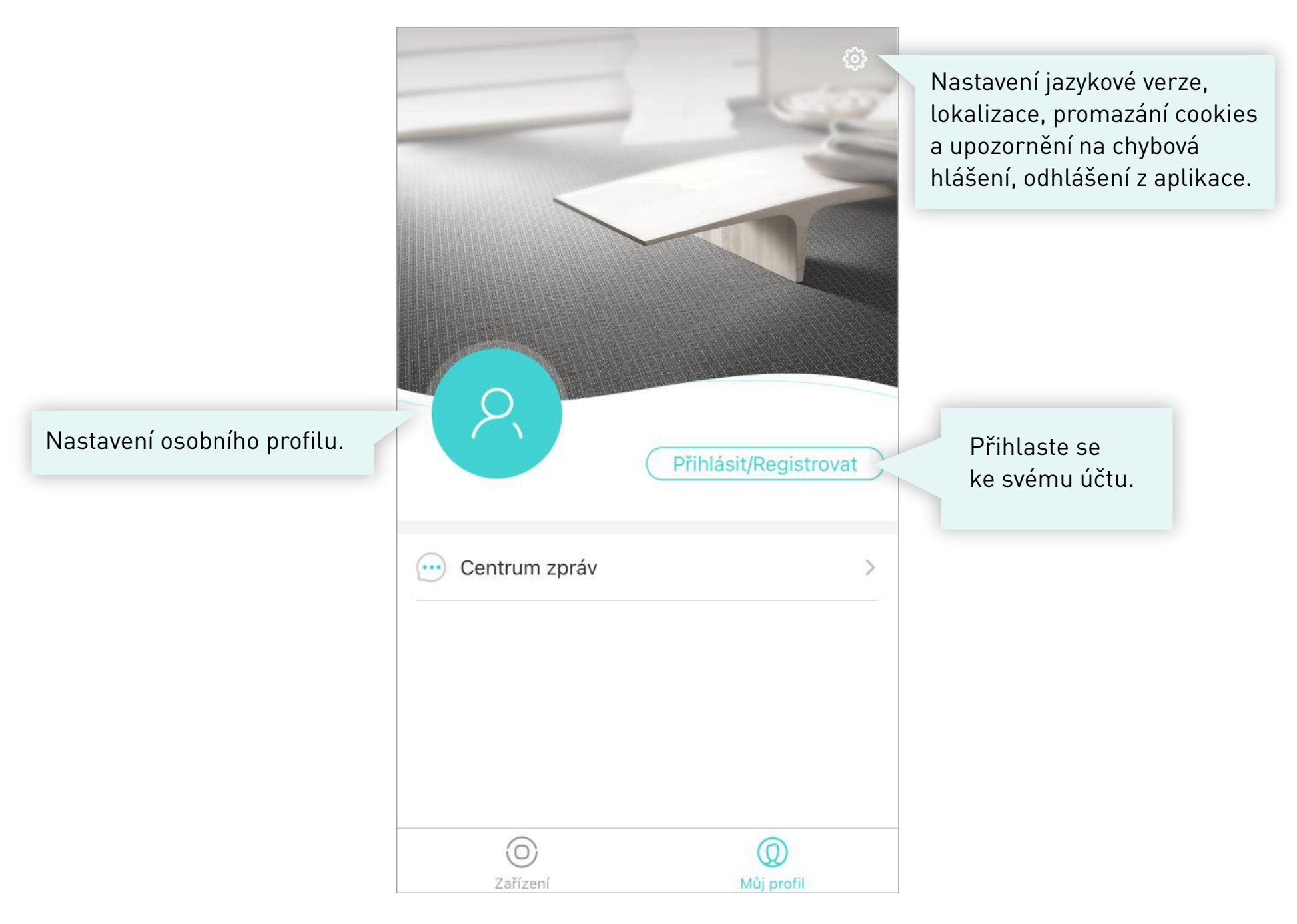

| OSOBNÍ PROFIL >      | $\leftarrow$ | Můj profil      |   |
|----------------------|--------------|-----------------|---|
|                      | Nickname     | Pavel           | > |
|                      | Účet         | pavel@gmail.com | > |
| Zde si můžete změnit | Změnit heslo |                 | > |
| heslo svého účtu.    | Smazat účet  |                 | > |
|                      |              |                 |   |
|                      |              |                 |   |
|                      |              |                 |   |
|                      |              |                 |   |
|                      |              |                 |   |
|                      |              |                 |   |

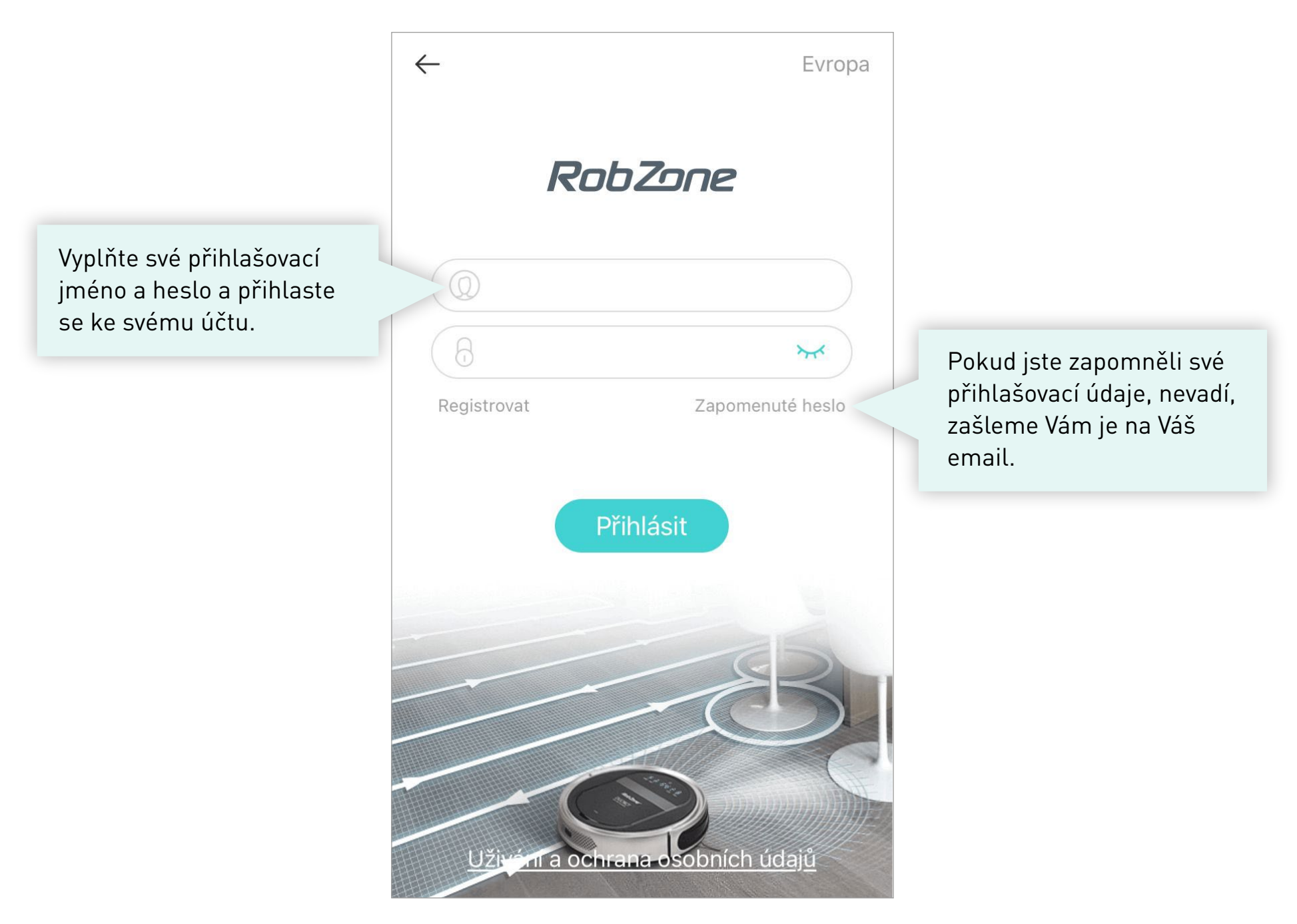

| Přehle | d<br>Uživání a ochrana osobních údajů                                                |                                                         |
|--------|--------------------------------------------------------------------------------------|---------------------------------------------------------|
|        | Uživání a ochrana osobních údajů                                                     |                                                         |
|        |                                                                                      |                                                         |
|        | Smlouva se společností Robzone                                                       |                                                         |
|        |                                                                                      |                                                         |
|        | Vítejte v rodině Robzone!                                                            |                                                         |
|        |                                                                                      |                                                         |
|        | Uživatelská smlouva s Robzone (dále jen<br>Smlouva) se uzavírá mezi vámi (jdále jen) |                                                         |
|        | Souhlasím se "Zásadami užívání<br>a OOÚ"                                             |                                                         |
|        | Potvrdit                                                                             | Potvrďte souhlas se zásadam<br>užívání aplikace Robzone |
|        |                                                                                      |                                                         |
|        |                                                                                      |                                                         |

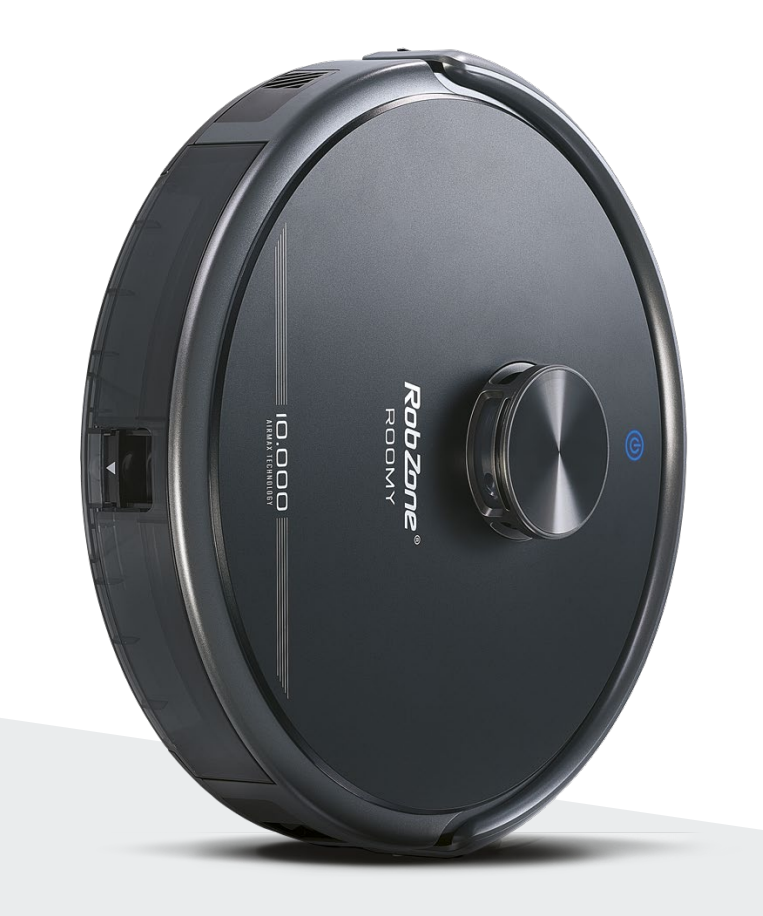

**RobZone**® ROOMY SUPRA mobilní aplikace

část 3: SPÁROVÁNÍ

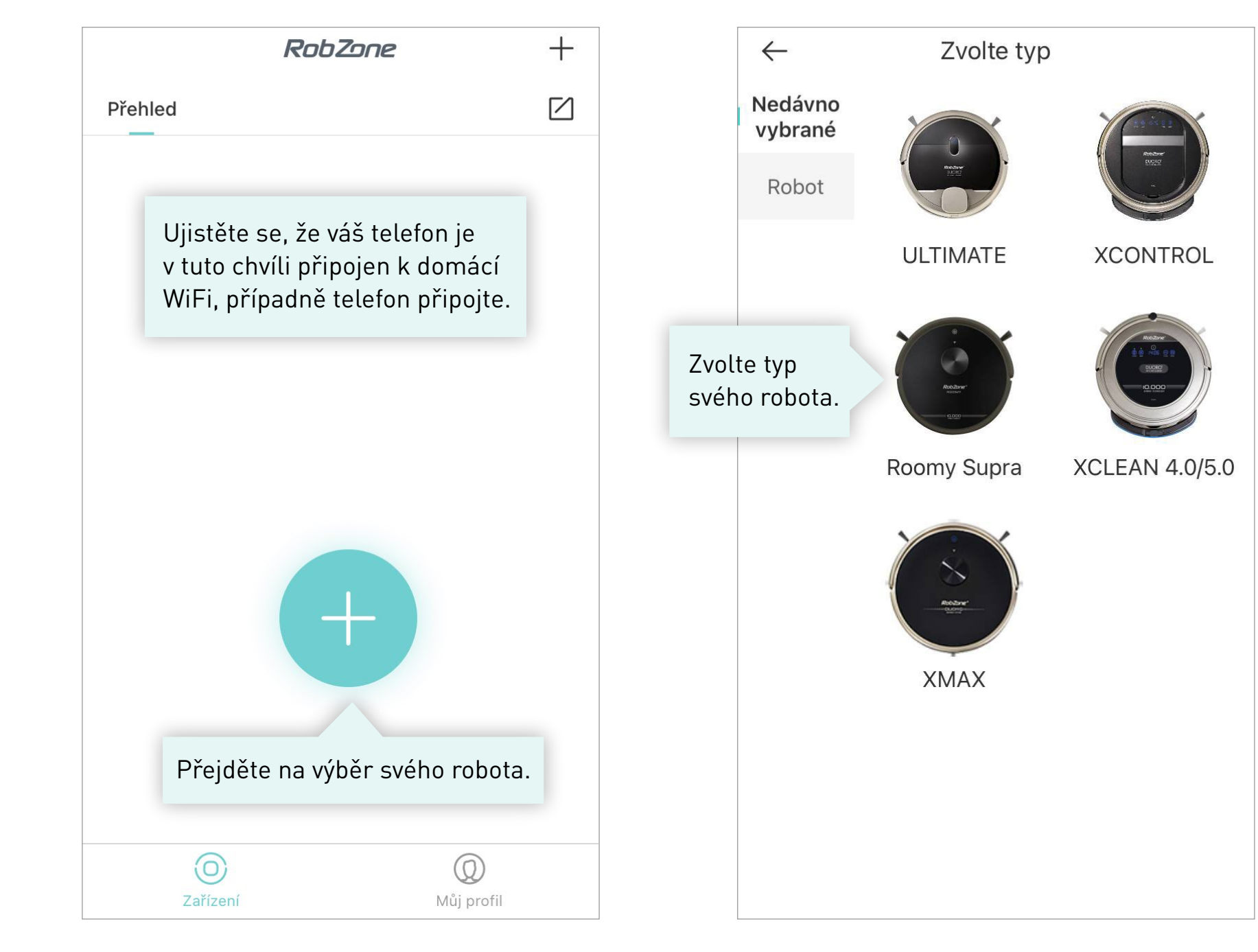

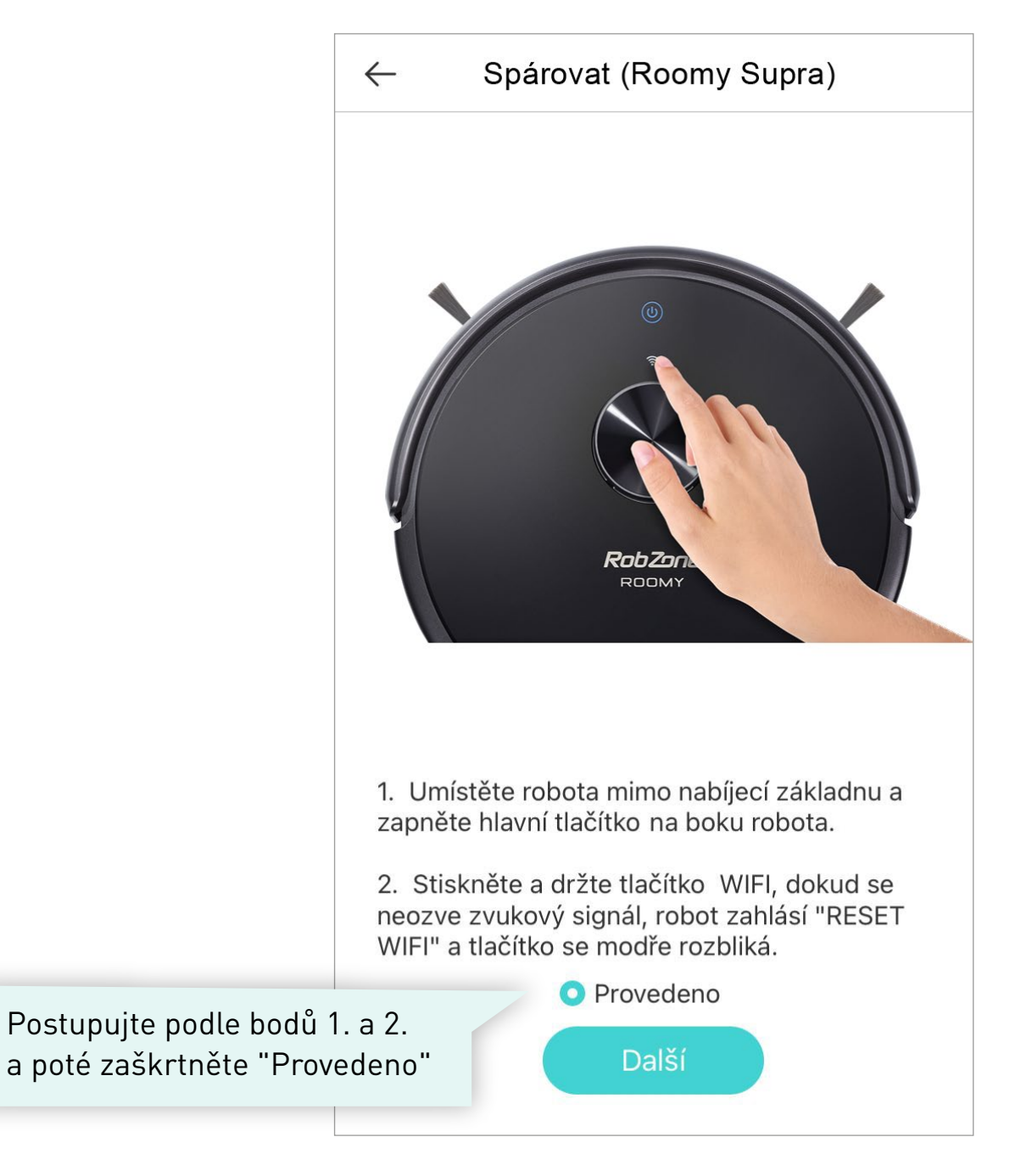

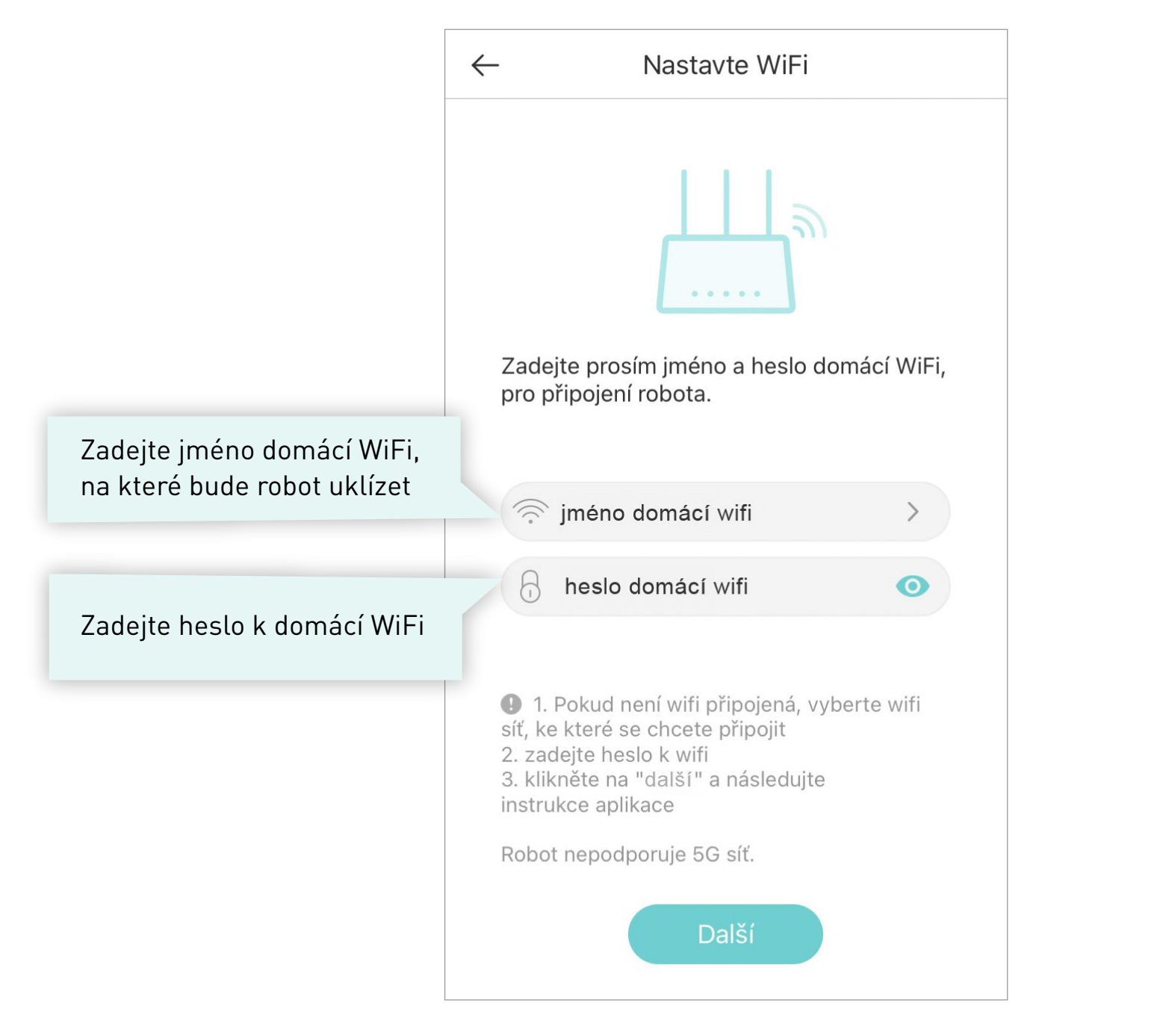

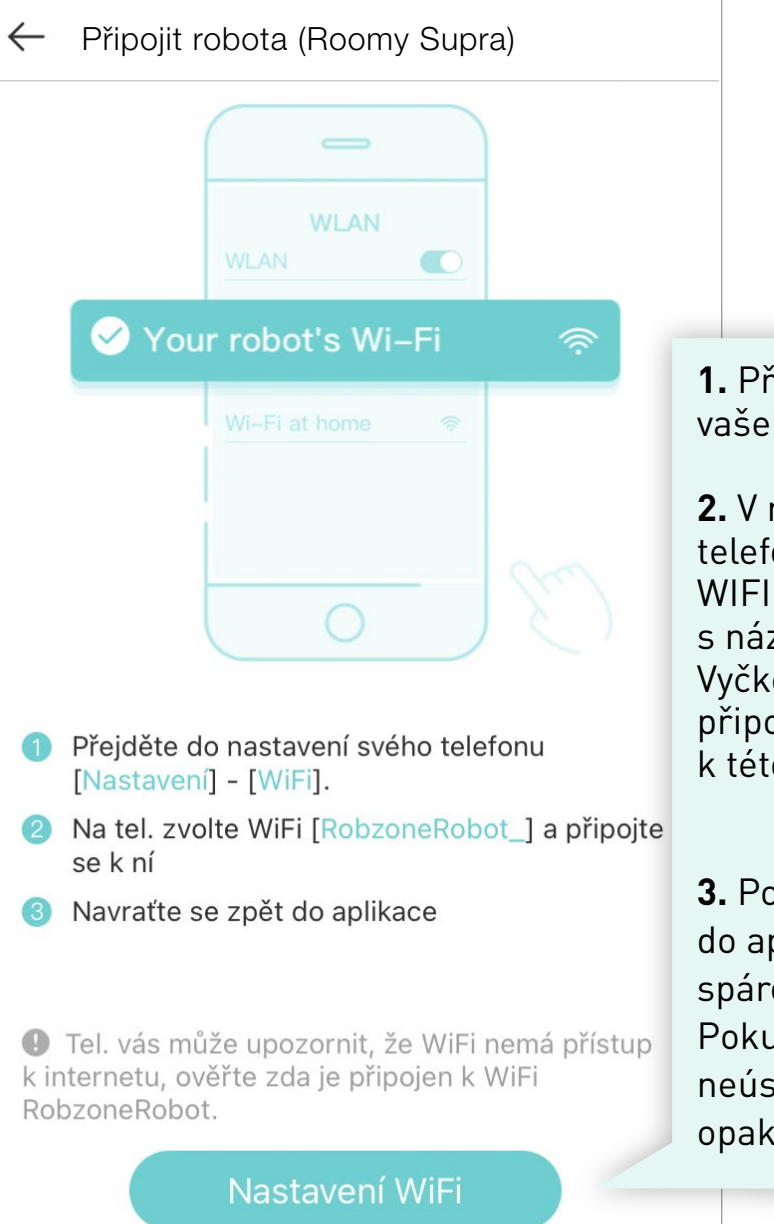

**1.** Přejděte do nastavení vašeho mobilního telefonu.

2. V nastavení vašeho telefonu zvolte Nastavení WIFI » vyberte WIFI s názvem "RobzoneRobot".
Vyčkejte na úspěšné připojení telefonu k této WIFI.

# i

3. Poté se vraťte zpět do aplikace a vyčkejte na spárování robota s aplikací.
Pokud bude spárování neúspěšné, celý postup opakujte.

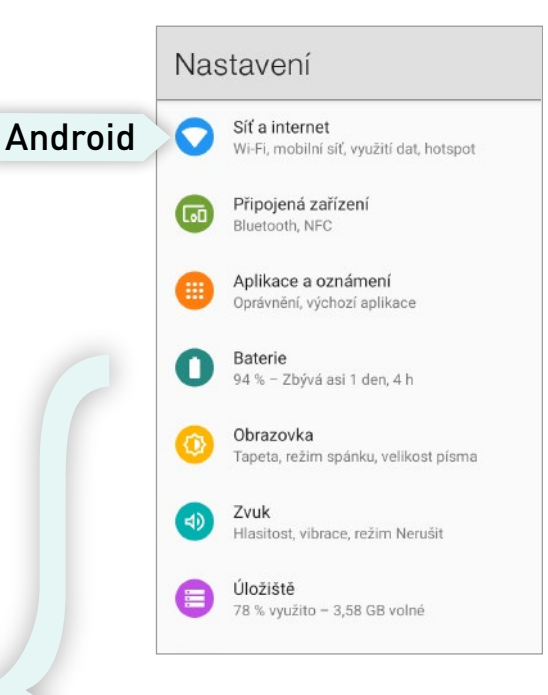

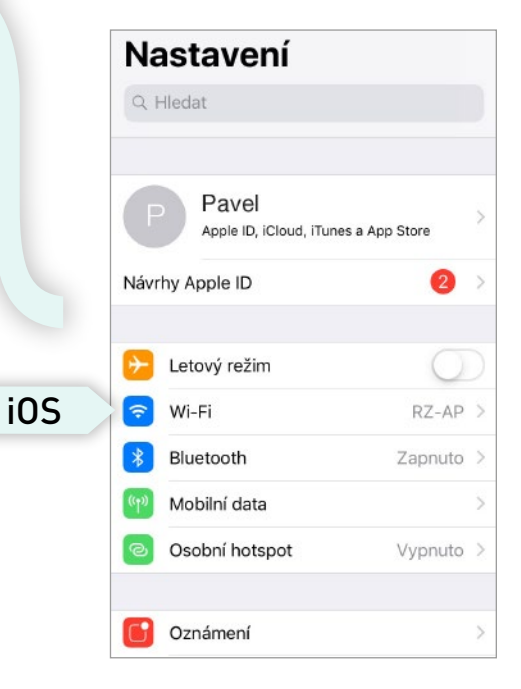

# Upozornění pro uživatele systému Android

i

Pokud se na Vašem telefonu zobrazí upozornění:

# "RobzoneRobot nemá přístup k internetu, chcete zachovat připojení?"

Prosím potvrďte tlačítkem

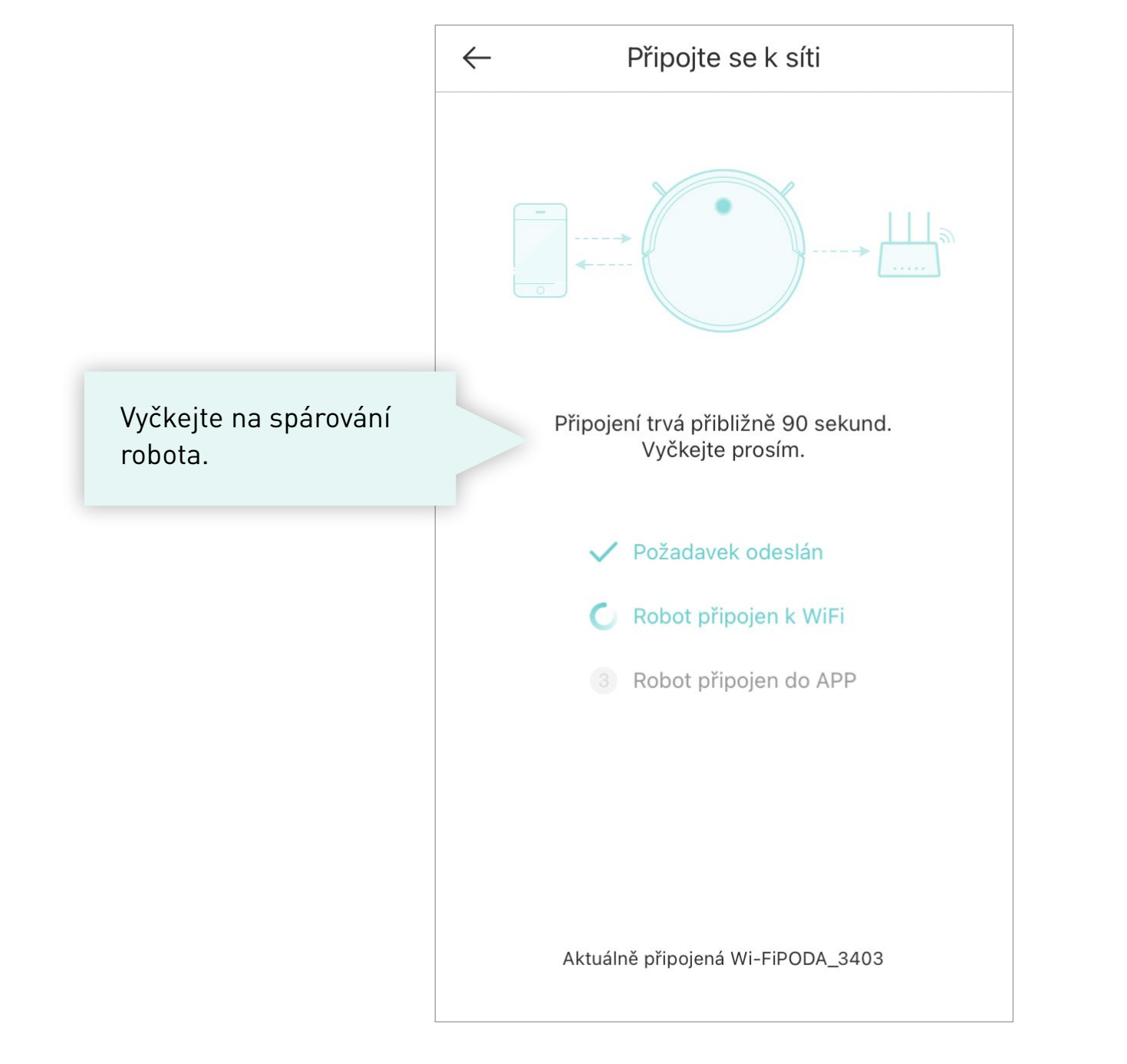

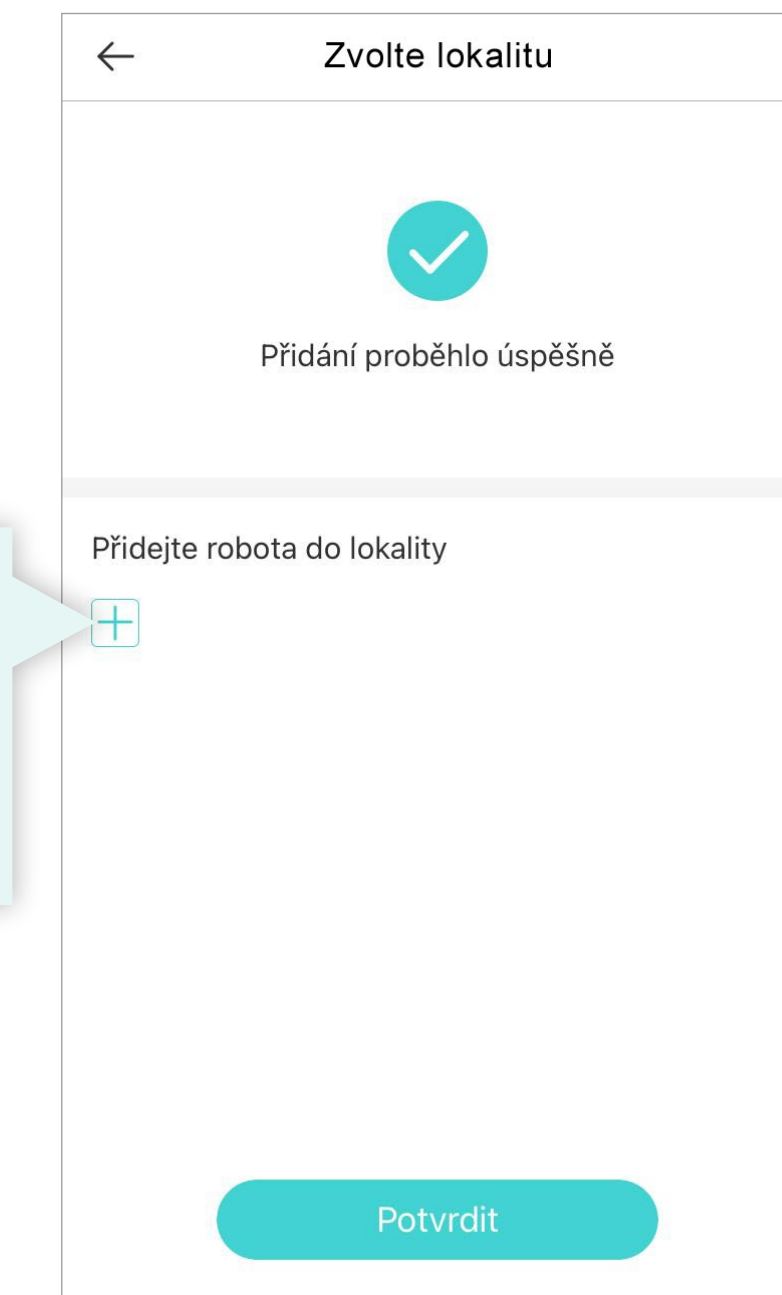

Vytvořte lokalitu, kde bude robot pracovat a robota pod lokalitu uložte. Pokud vlastníte více robotických vysavačů, seznam lokalit vám pomůže v jejich ovládání na dálku.

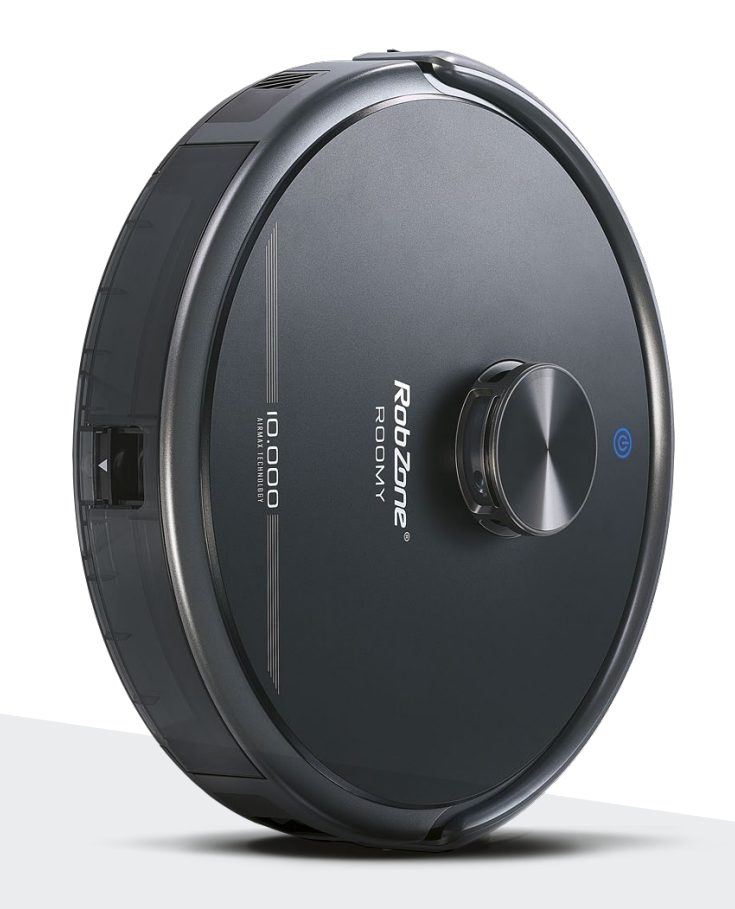

**RobZone**® ROOMY SUPRA

mobilní aplikace

část 4: NASTAVENÍ HLASU ROBOTA

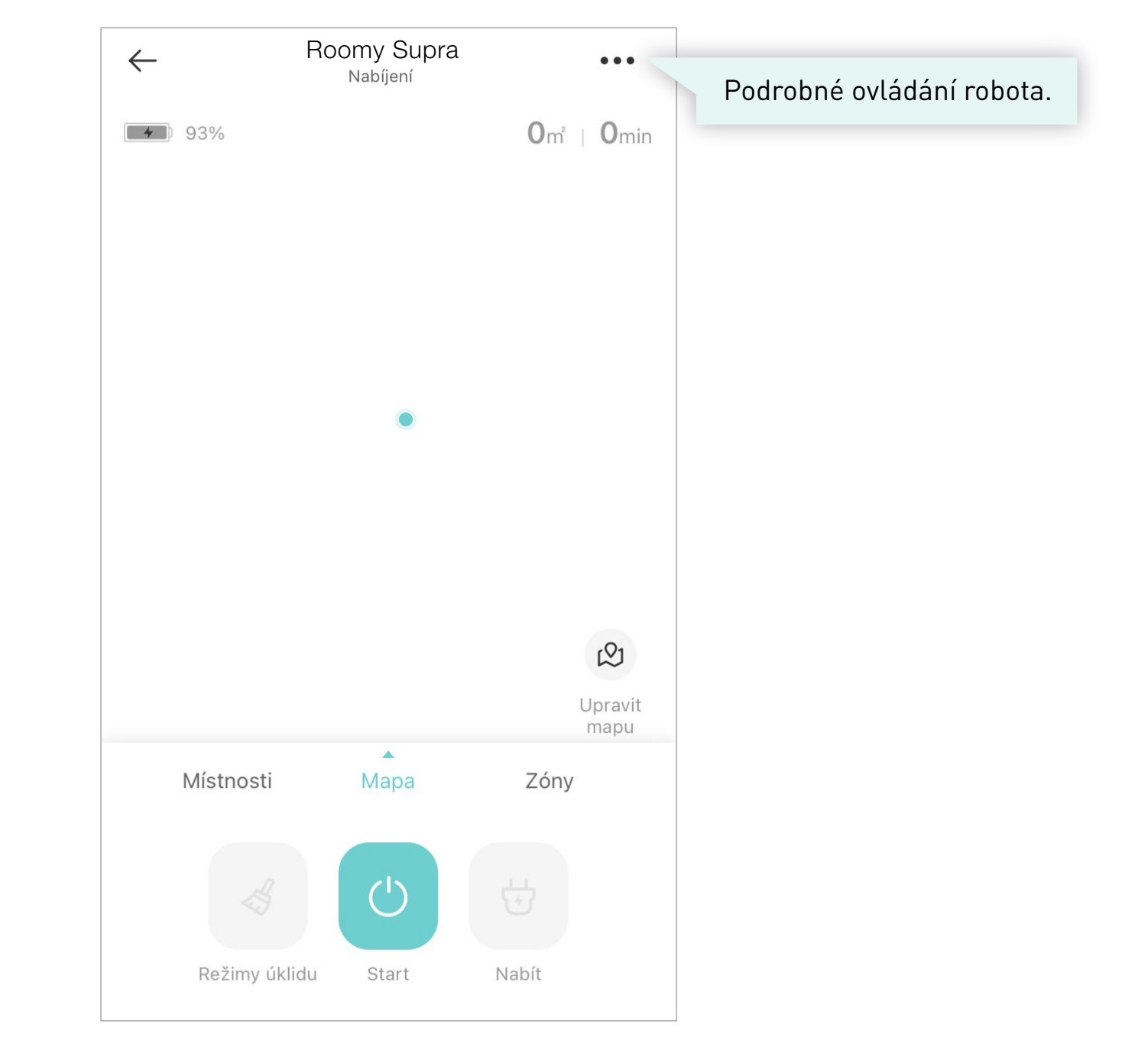

| ← Info                                                                                          |   |                     |
|-------------------------------------------------------------------------------------------------|---|---------------------|
| Info                                                                                            | > |                     |
| Plánovaný úklid                                                                                 | > |                     |
| Záznamy o úklidu                                                                                | > |                     |
| Směrové ovládání                                                                                | > |                     |
| <b>Inteligentní místnost</b><br>Pro úklid vybrané místnosti zapněte<br>hlavní vypínač.          |   |                     |
| Nerušit<br>00:00-00:00                                                                          |   |                     |
| Ovládání hlasitosti                                                                             | > |                     |
| <b>Boost effect</b><br>Po spuštění robot automaticky zvýší sac<br>výkon při nájezdu na koberec. | í |                     |
| Aktualizace systému                                                                             | > | Vyberte<br>pro hlas |
| Hlasový balíček                                                                                 | > |                     |
| Přístlušenství                                                                                  | > |                     |

| $\leftarrow$                   | Hlasový balíček |              |
|--------------------------------|-----------------|--------------|
| English                        |                 | ¥            |
| Česky                          |                 | ~            |
| Magyar                         |                 | $\checkmark$ |
|                                |                 |              |
|                                |                 |              |
|                                |                 |              |
|                                |                 |              |
|                                |                 |              |
|                                |                 |              |
| azykovou verz<br>svého robota. | zi              |              |
|                                |                 |              |

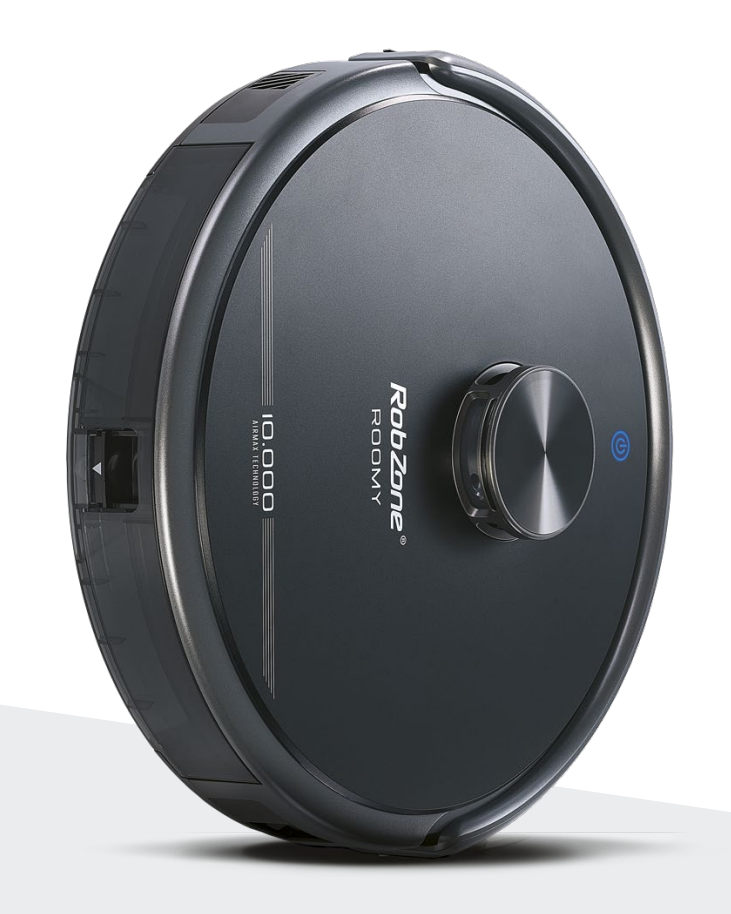

**RobZone**® ROOMY SUPRA

mobilní aplikace

část 5: NAČTENÍ A EDITACE MAPY

#### NAČTENÍ PRVNÍ MAPY DOMÁCNOSTI >

Při prvním úklidu robotický vysavač potřebuje načíst kompletní mapu domácnosti. Prostor připravte tak, aby měl robot v cestě co nejméně překážek. Umožněte mu přístup do všech místností, které budete chtít později uklízet.

Vyčkejte na dokončení úklidu. Robota během úklidu nezastavujte a úklid nepřerušujte. Jinak hrozí chybné načtení mapy a celý proces by se musel opakovat. Pokud dojde k přerušení načítání mapy, vraťte robota na základnu a spusťte první úklid znova.

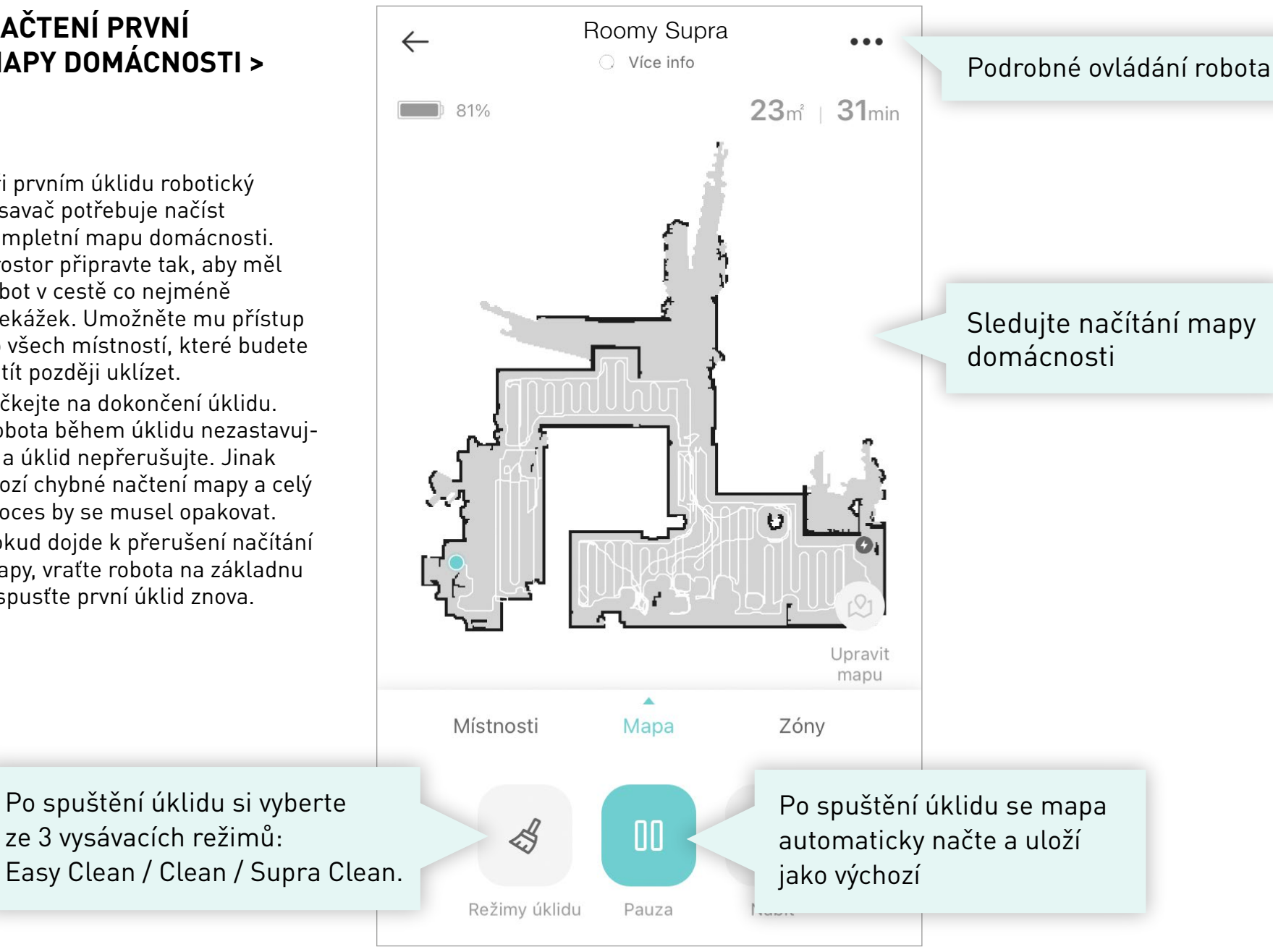

#### ULOŽENÍ NAČTENÉ MAPY >

#### POJMENOVÁNÍ MAPY >

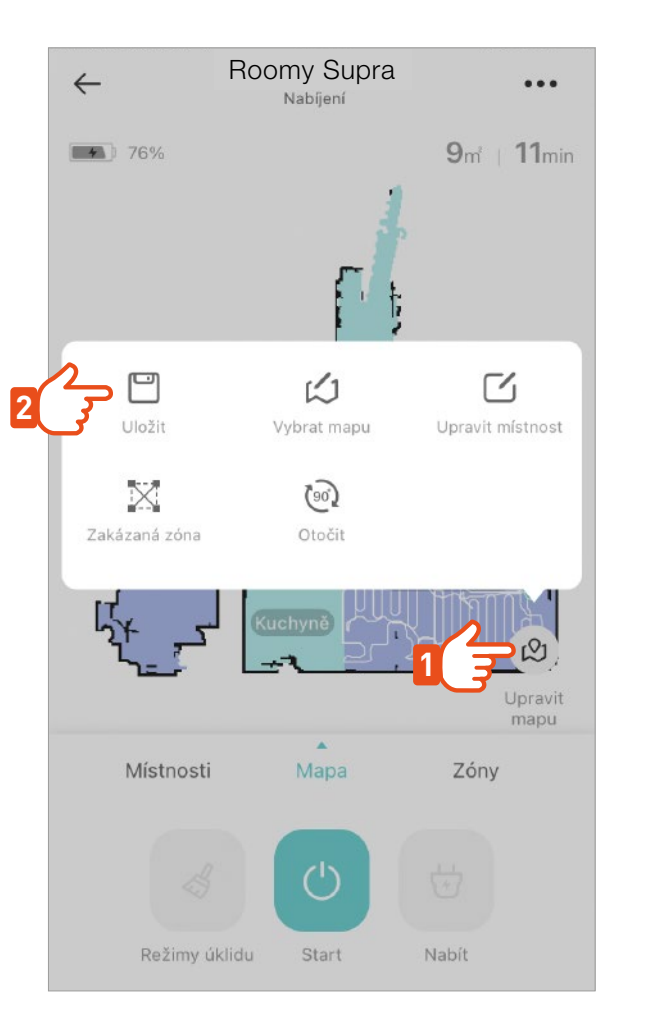

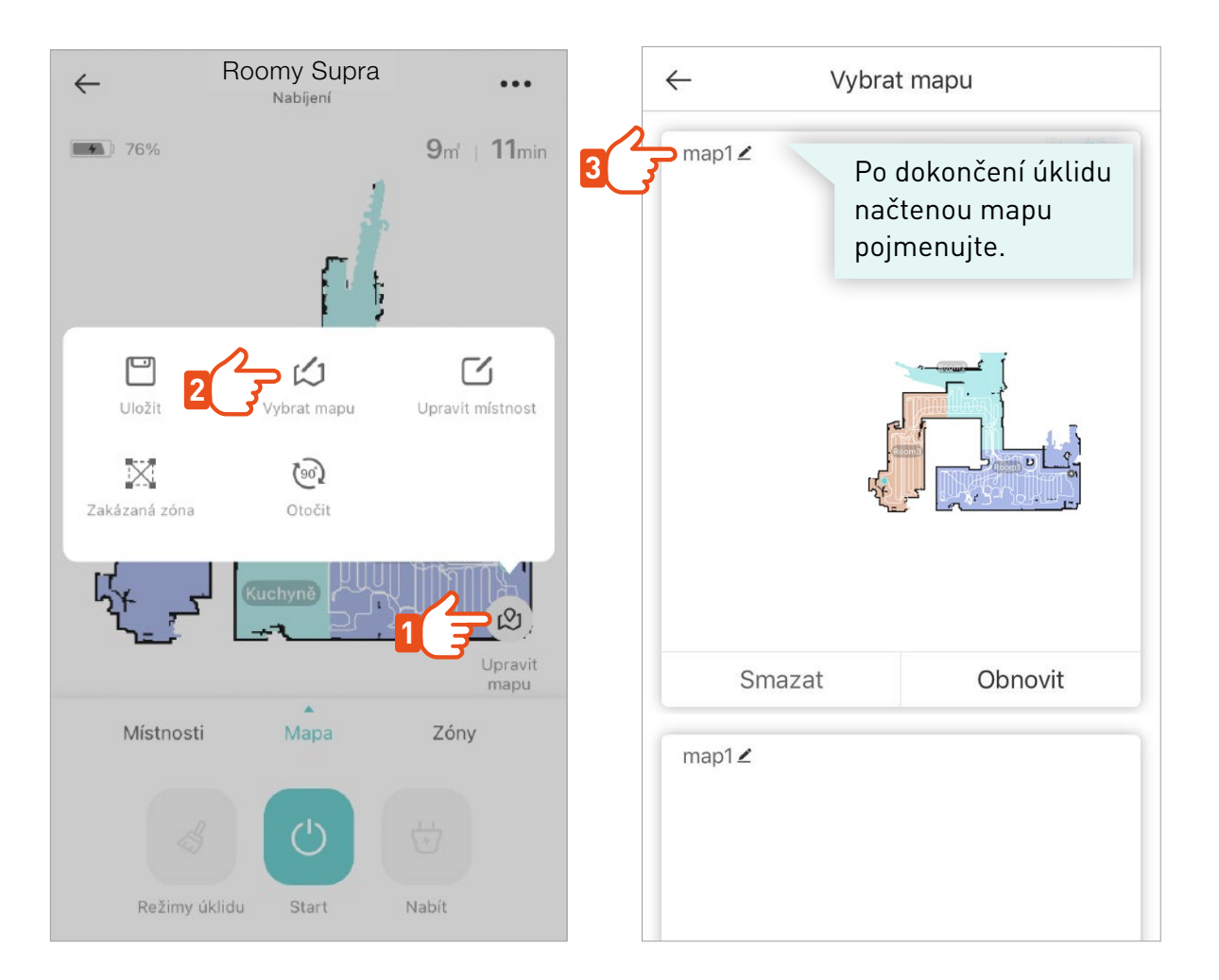

Pokud vám tato mapa pokryje potřeby úklidu celé domácnosti, není potřeba načítat již žádné další mapy a robot bude automaticky s touto mapou pracovat i pro následující úklidy. >

#### EDITACE MAPY >

Upřesněte mapu sloučením nebo rozdělením místností dle skutečnosti. Mapa > Upravit mapu > Upravit místnost > Sloučit/Rozdělit >

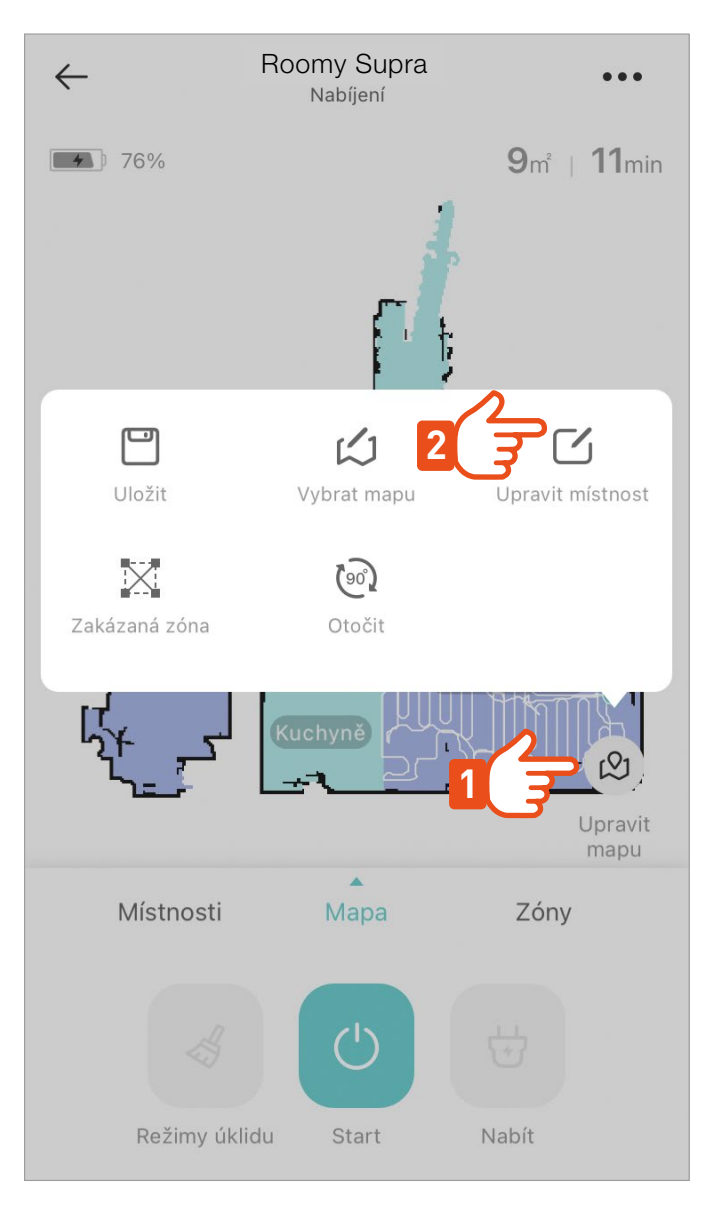

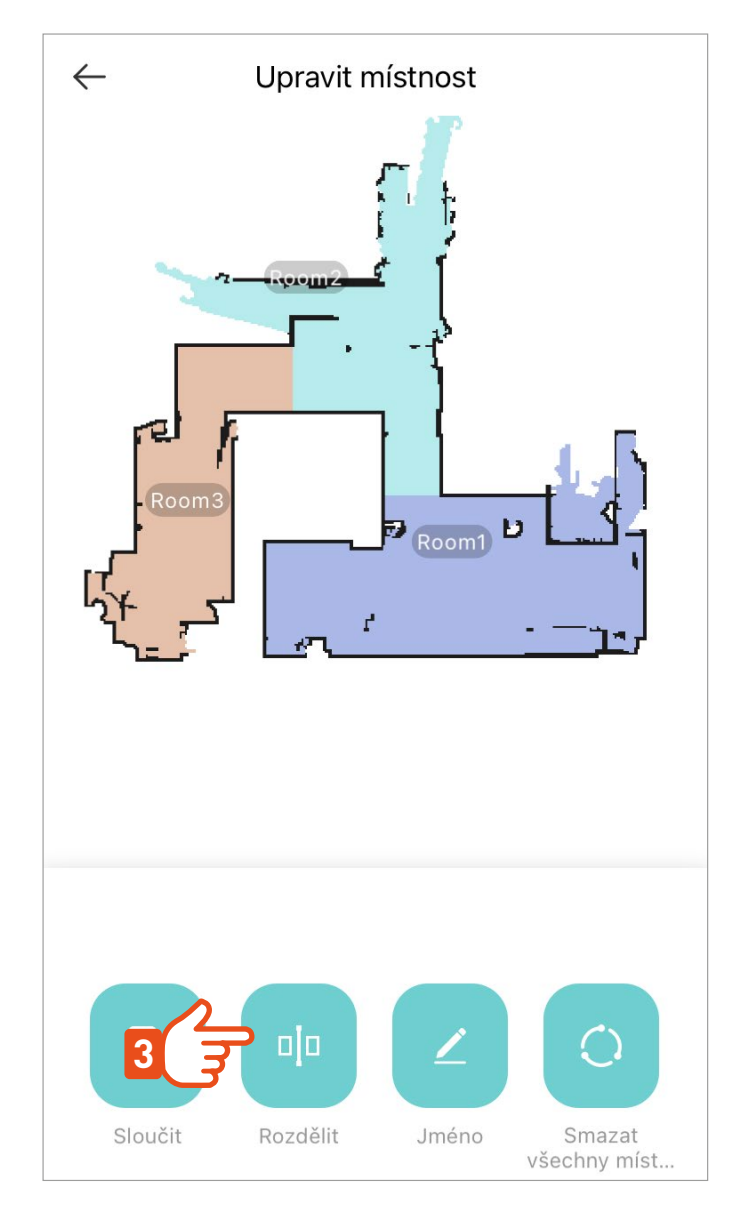

#### EDITACE MAPY >

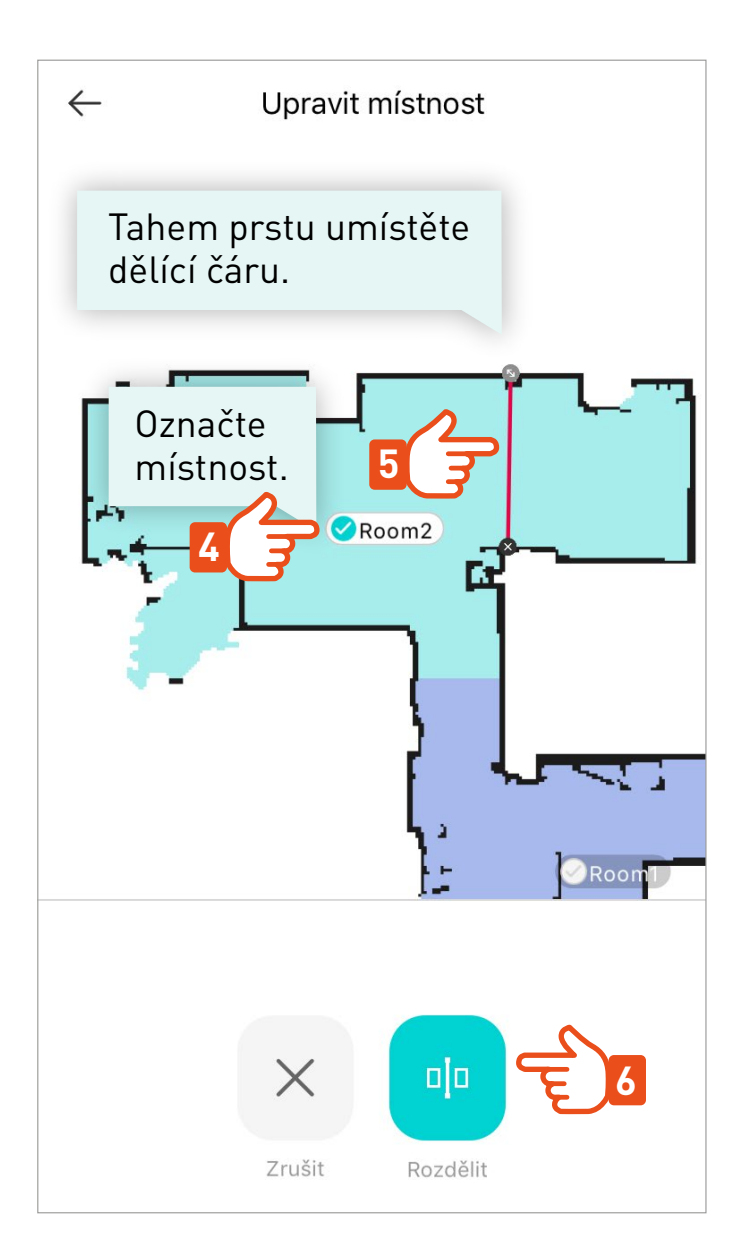

Pojmenujte si jednotlivé místnosti pro použití inteligentního úklidu

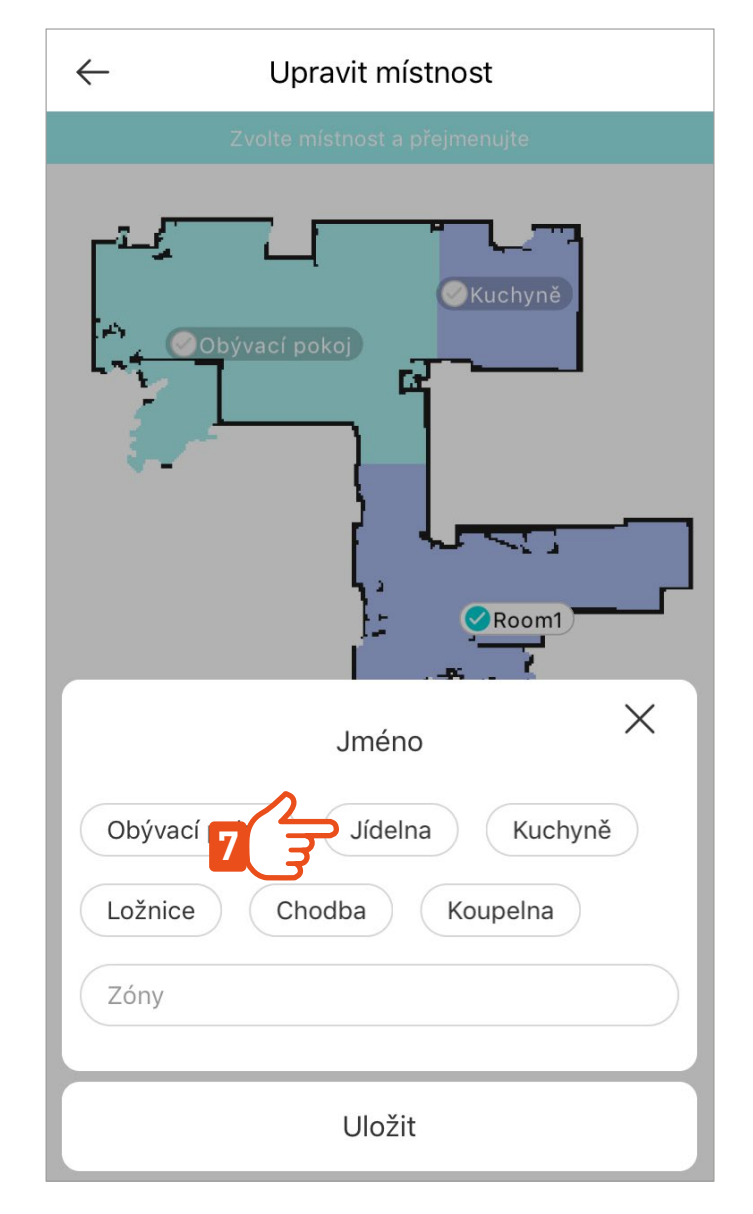

#### NO-GO ZÓNY >

Umístěte do mapy zakázané zóny nebo virtuální stěny tam, kde nechcete, aby robot uklízel. Mapa > Upravit mapu > Zakázaná zóna > NO-GO zóna / virtuální zeď

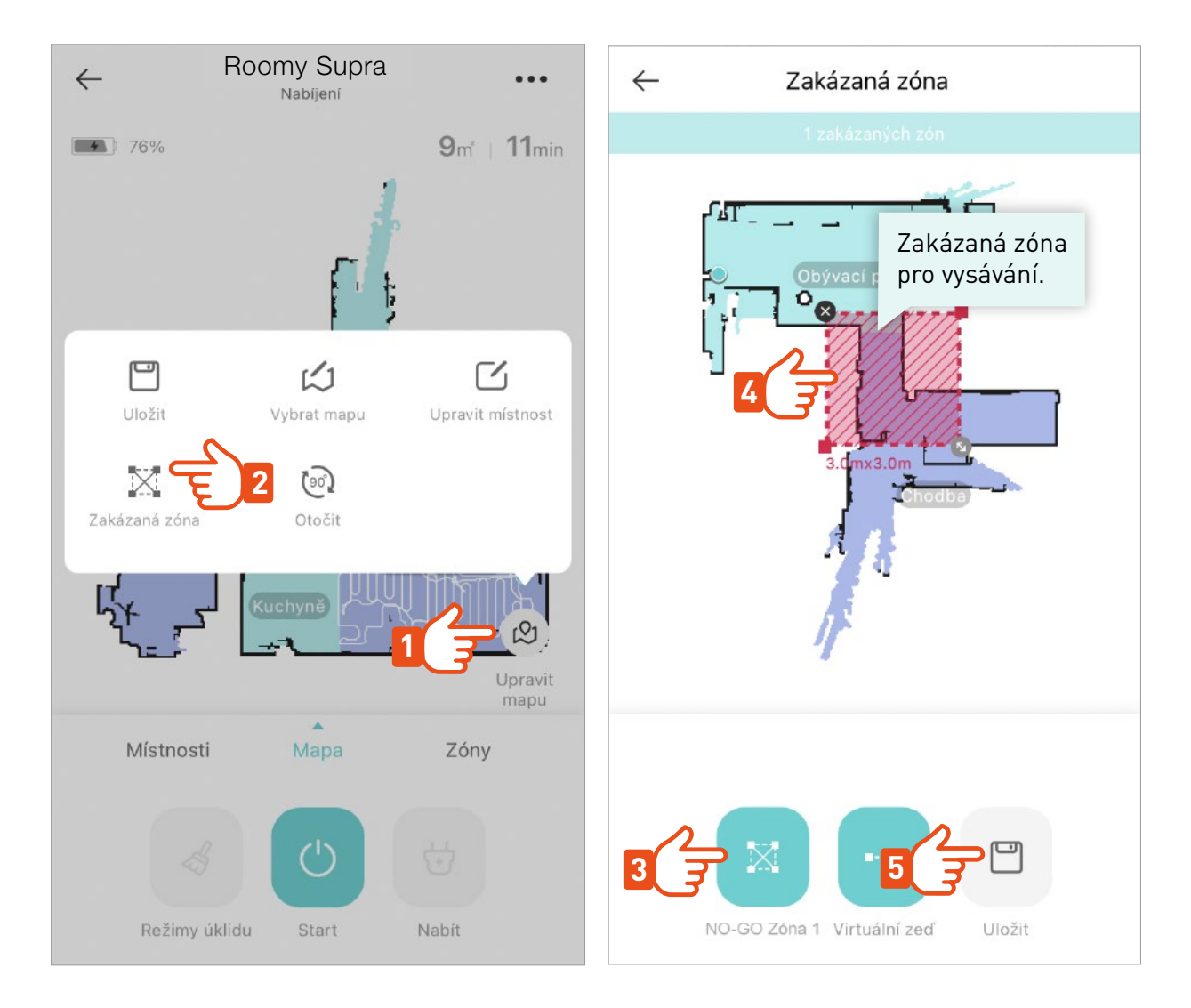

Všechny změny v mapě vždy nezapomeňte uložit. Robot si takto upravenou mapu zapamatuje a bude s ní trvale pracovat.

#### NAČTENÍ DALŠÍ MAPY >

Celkem je možné mít uloženo 5 různých map, které je možné využívat pro úklid různých oblastí domácnosti. Mapa > Upravit mapu > Vybrat mapu > tlačítko Nová mapa

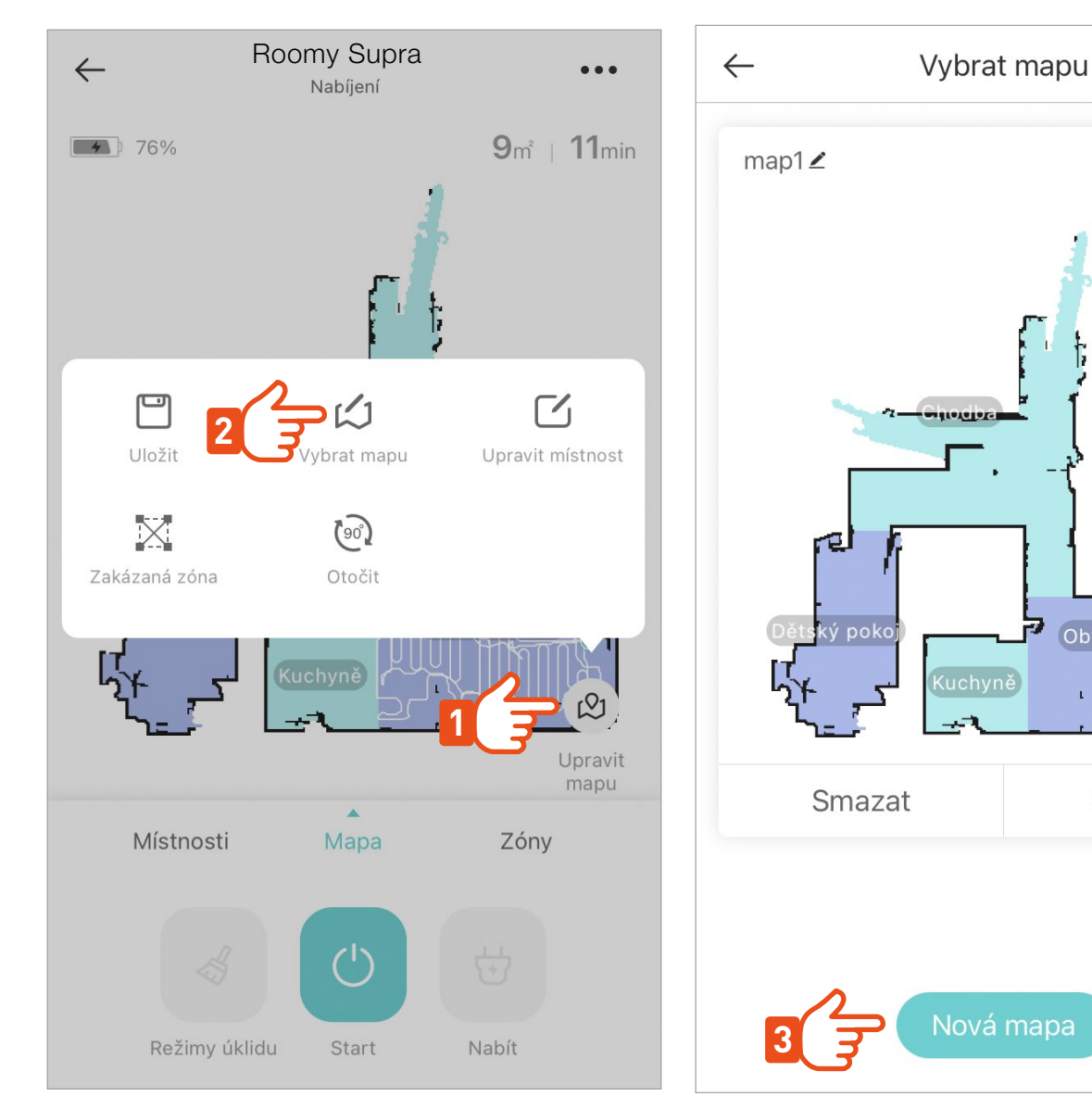

Do nové oblasti před úklidem umístěte nabíjecí základnu. Její poloha musí být pro úklid v oblasti fixní.

Použito

Obývací pokoj

Obnovit

Spusťte úklid v novém prostoru a nechte robota načíst mapu nové oblasti. Po skončení úklidu mapu uložte a **editujte** dle předchozího návodu.

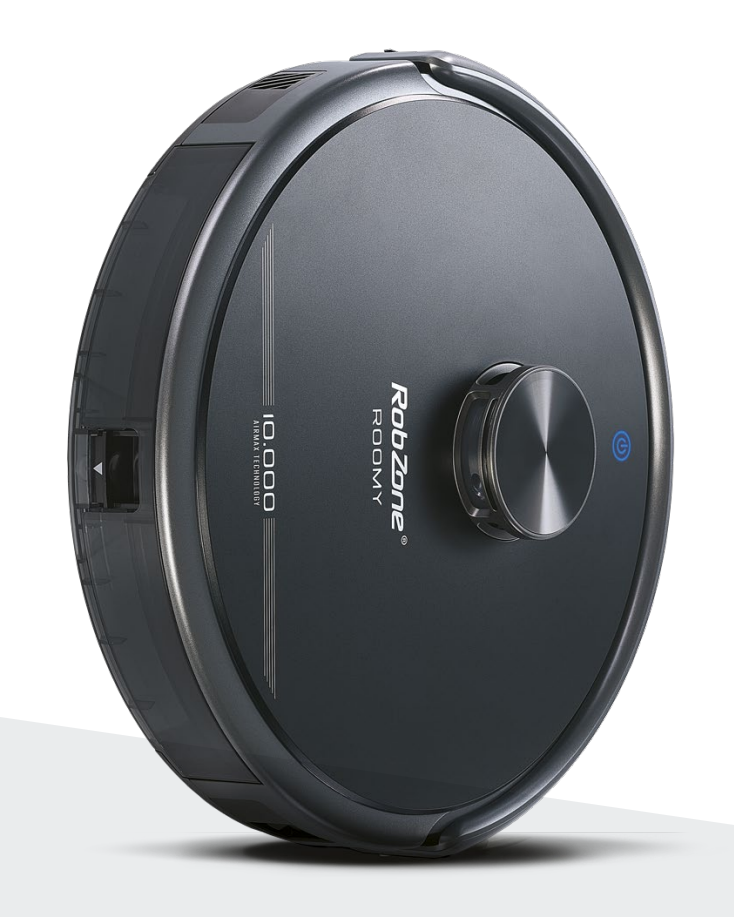

**RobZone**® ROOMY SUPRA mobilní aplikace

část 6: FUNKCE A OVLÁDÁNÍ

# ÚKLID VYBRANÝCH MÍSTNOSTÍ >

Pro inteligentní zónový úklid označte v mapě místnosti, které chcete uklízet. Místnosti > označte vybrané místnosti pro úklid > Start > Režimy úklidu

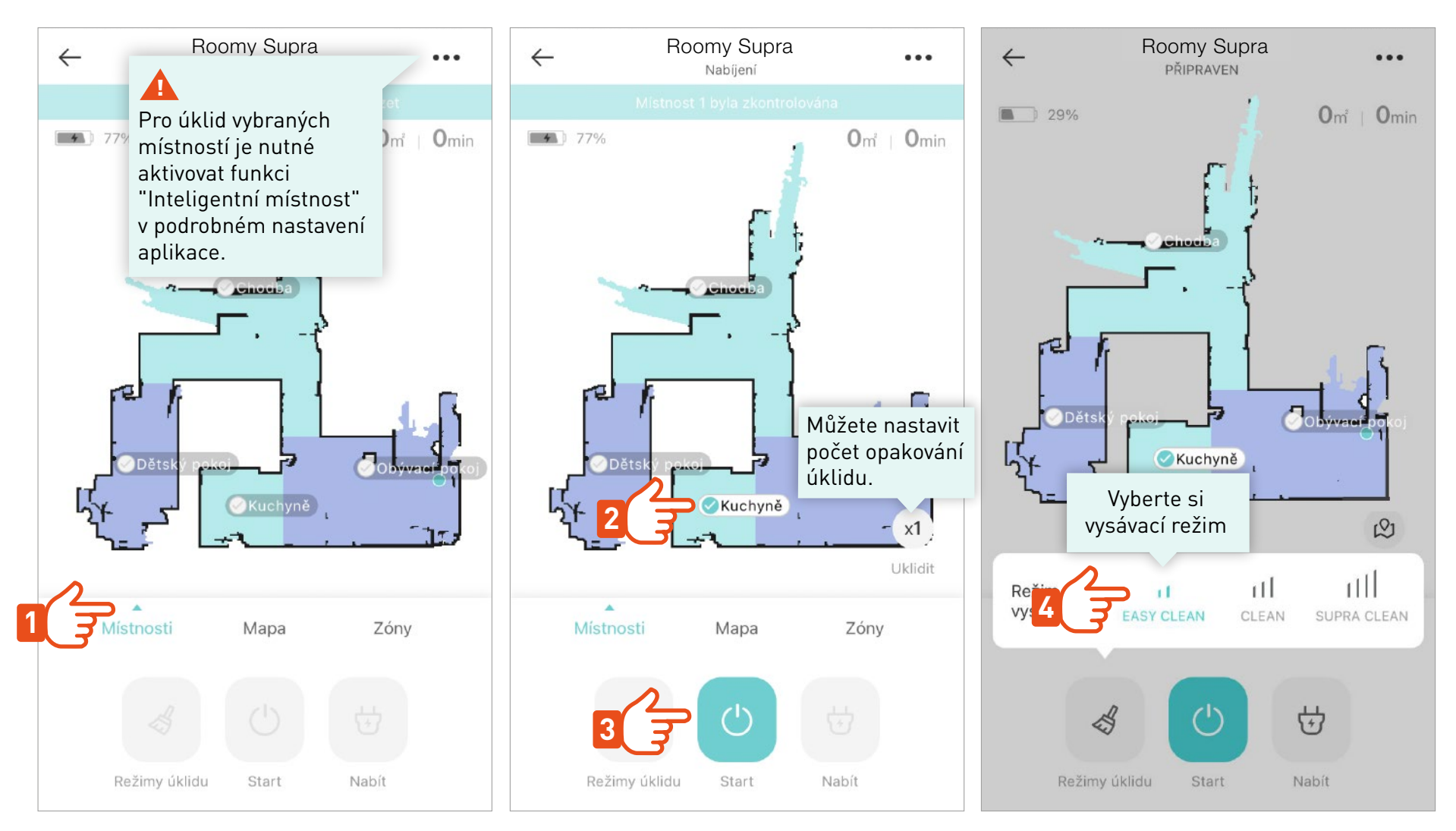

Po skončení úklidu vybrané místnosti se robot vrátí zpět na nabíjecí základnu.

## PLÁNOVANÝ ÚKLID >

Po nastavení plánovaného úklidu robot automaticky začne uklízet v naprogramovaný čas a den celé podlaží nebo vybrané místnosti.

| ← Roo         | omy Supra     | Supra                  |                                                                                           |      |                     |                       |                       |                   |   |
|---------------|---------------|------------------------|-------------------------------------------------------------------------------------------|------|---------------------|-----------------------|-----------------------|-------------------|---|
|               |               | <b>-</b> 3             | Info                                                                                      | >    |                     |                       |                       |                   |   |
| 77%           |               | Om <sup>2</sup>   Omin |                                                                                           |      |                     |                       |                       |                   |   |
|               | 1             | E.                     | Plánovaný úklid 2                                                                         | ( 3) |                     | 13                    | 51                    |                   |   |
|               | 5.            |                        | Záznamy o úklidu                                                                          | >    |                     | 14                    | 52                    |                   |   |
|               |               |                        |                                                                                           |      |                     | 15                    |                       |                   |   |
|               | Chodiba       |                        | Směrové ovládání                                                                          | >    |                     |                       |                       |                   |   |
|               | - 5           |                        |                                                                                           |      |                     |                       |                       |                   |   |
|               | ·             |                        | Inteligentní místnost<br>Pro úklid vybrané místnosti zapněte                              |      | Opakovat            |                       |                       |                   |   |
| re h          | 1             |                        | hlavní vypínač.                                                                           |      | Pátek               |                       |                       |                   |   |
| ODětský poko  |               | Obýveter Dokoj         | Nerušit<br>00:00-00:00                                                                    |      | Režim vysáván       | í                     |                       | EASY CLEAN >      | j |
| لٹر ہے        | ⊘Kuchyně<br>, | - 1                    | Ovládání hlasitosti                                                                       | >    | Úklid vybrané       | místnosti             |                       | 0                 |   |
|               | · <b>·</b>    |                        | Boost effect<br>Po spuštění robot automaticky zvýší sací<br>výkon při nájezdu na koberec. |      | Zvolte j<br>plánova | ookud cl<br>aný úklic | ncete na<br>I pro jed | stavit<br>notlivé |   |
| Místnosti     | Мара          | Zóny                   | Aktualizace systému                                                                       | >    | místno              | sti                   |                       |                   |   |
|               |               | ₩.                     | Hlasový balíček                                                                           | >    |                     |                       |                       |                   |   |
| Režimy úklidu | Start         | Nabít                  | Přístlušenství                                                                            | >    |                     | Ulo                   | ožit                  |                   |   |

#### PODROBNÉ OVLÁDÁNÍ >

Pokud ve vaší domácnosti máte více podlaží, kde má robot uklízet nebo místnosti nejsou propojeny tak, aby během jednoto cyklu robot mohl nahrát kompletní mapu domácnosti, nahrajte mapu pro každou oblast zvlášť. Jednotlivé mapy pojmenujte a před úklidem vždy nastavte jako výchozí tu mapu, kde bude robot právě uklízet.

Mapa > Upravit mapu > Vybrat mapu > Aplikovat

Při přenášení robota mezi patry či oddělenými částmi domácnosti, doporučujeme přenést i nabíjecí základnu a umístit vždy na stejné výchozí místo. Nebo si pořídit další základnu, aby po skončení úklidu měl robot kam zaparkovat a bylo možné používat funkci úklidu vybraných místností.

## ÚKLID CELÉ DOMÁCNOSTI >

Pro úklid celé domácnosti spusťte vybraný uklízecí režim a robot automaticky pokryje celou dostupnou plochu.

U aplikace dochází k aktualizacím. Uvedené obrázky jsou ilustrativní a mohou se lišit. Postupujte dle informací na obrazovce telefonu. Způsob připojení se může měnit, proto doporučujeme sledovat stránky **www.robzone.cz** 

#### PODROBNÉ OVLÁDÁNÍ >

Přehled a informace o proběhlých úklidech.

Chytrý úklid vybraných místností.

| ← Int                                                        | fo                   |     |
|--------------------------------------------------------------|----------------------|-----|
| Info                                                         |                      | >   |
| Plánovaný úklid                                              |                      | > < |
| Záznamy o úklidu                                             |                      | >   |
| Směrové ovládání                                             |                      | > < |
| Inteligentní místnost                                        |                      |     |
| Pro úklid vybrané místnosti z<br>hlavní vypínač.             | zapněte              |     |
| Nerušit                                                      |                      |     |
| 00:00-00:00                                                  |                      |     |
| Ovládání hlasitosti                                          |                      | >   |
| Boost effect                                                 |                      |     |
| Po spuštění robot automatick<br>výkon při nájezdu na koberec | ky zvýší sací 🔹 💽 c. |     |
| Aktualizace systému                                          |                      | >   |
| Hlasový balíček                                              |                      | >   |
| Přístlušenství                                               |                      | >   |

Nastavení plánovaného úklidu.

Manuální navigace pohybu robota mimo uklízecí režim, během navigace robot vysává.

Čas kdy robot bude ignorovat plánovaný úklid, aby vás nerušil.

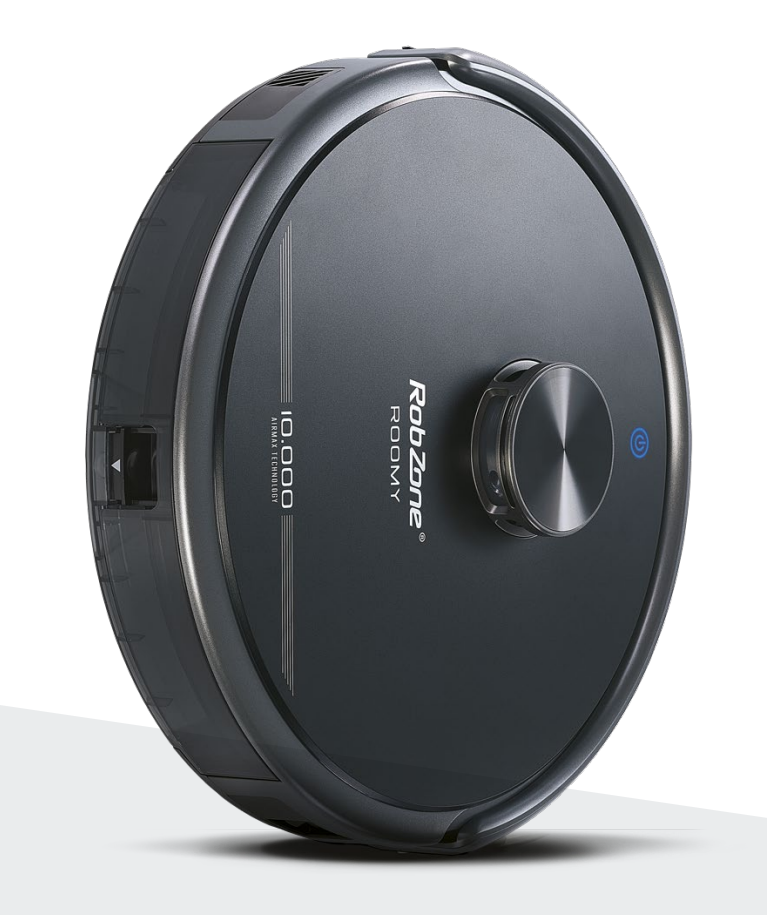

**RobZone**® ROOMY SUPRA mobilní aplikace

část 7: NASDÍLENÍ ROBOTA pro další členy domácnosti

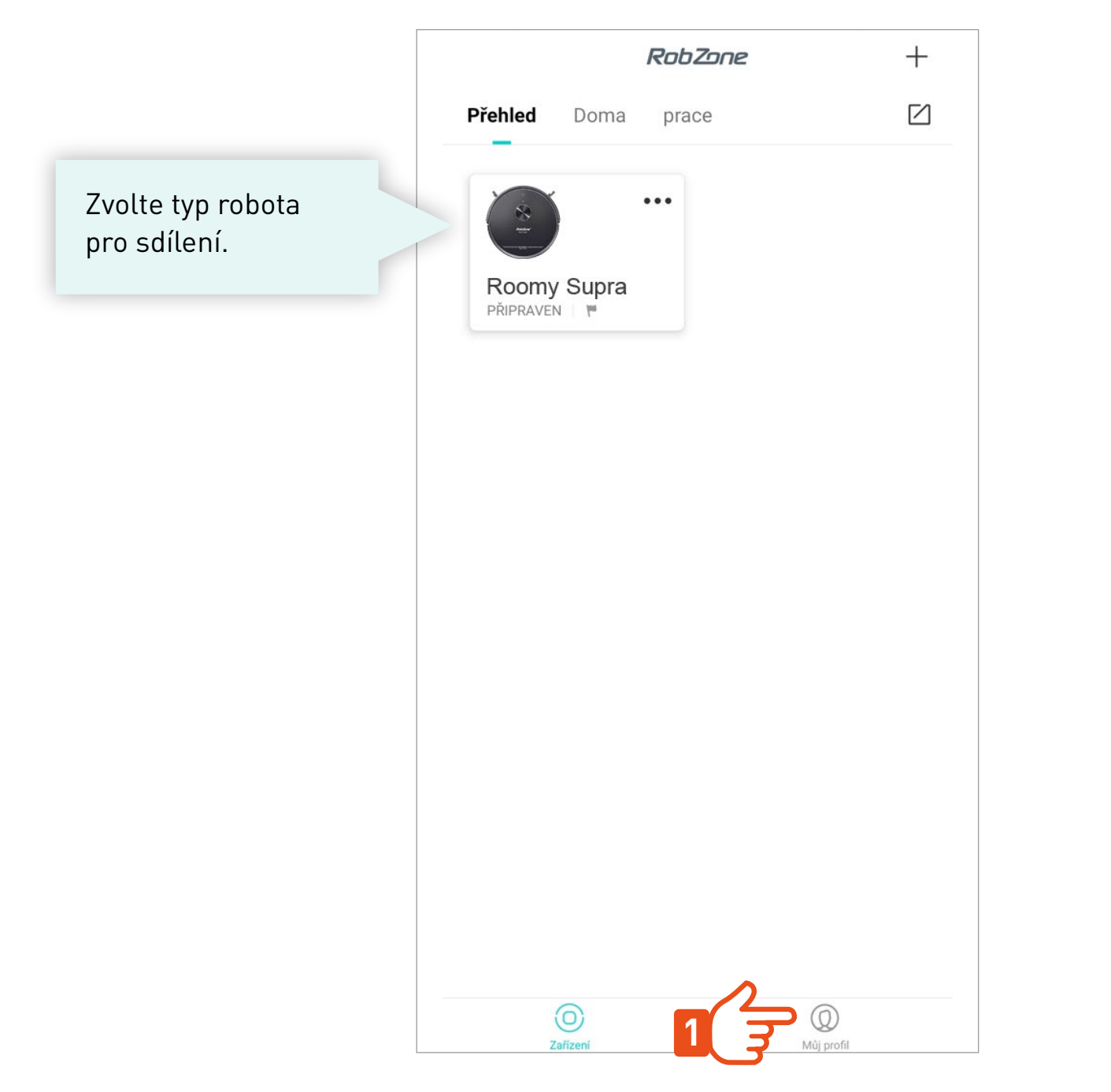

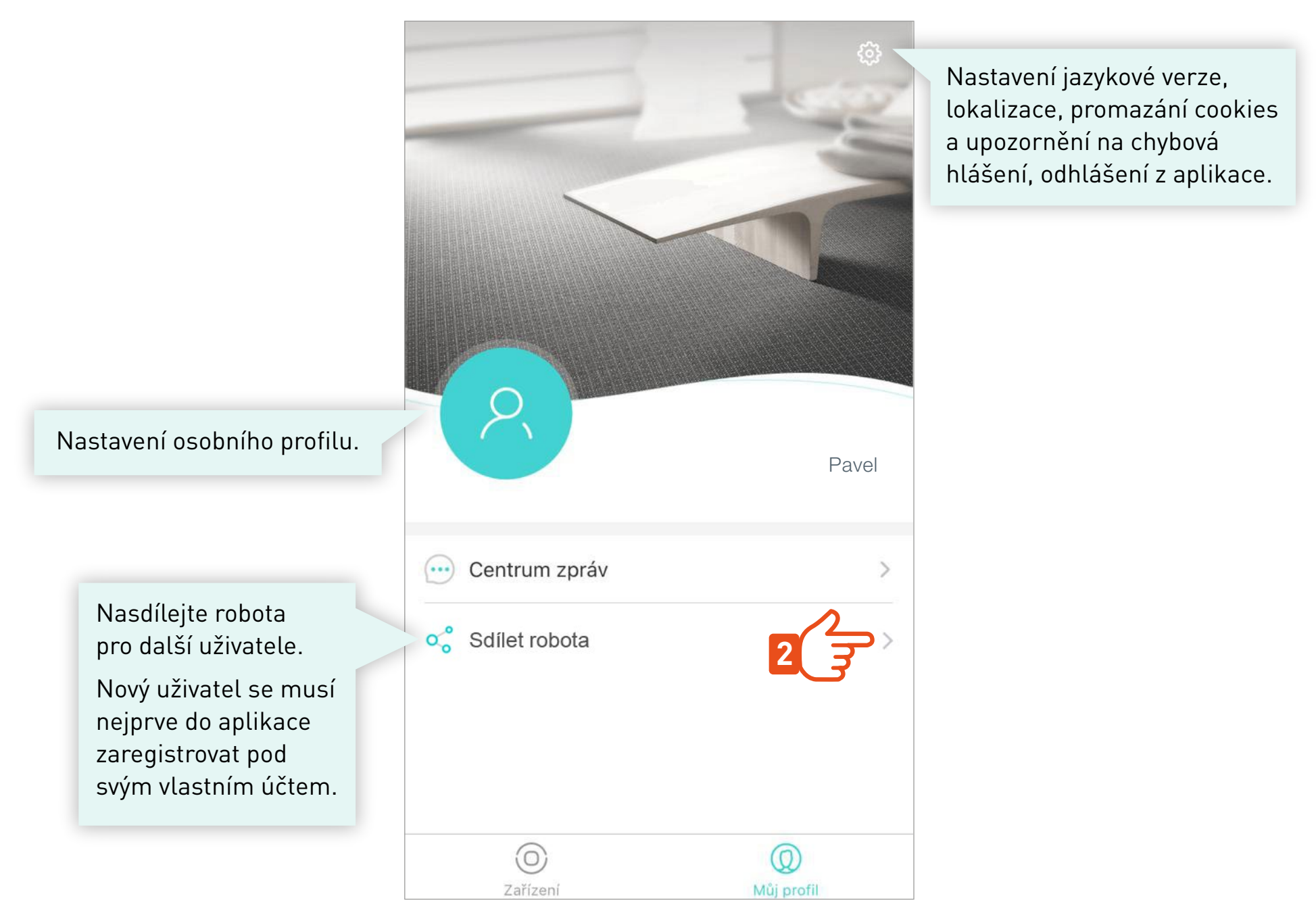

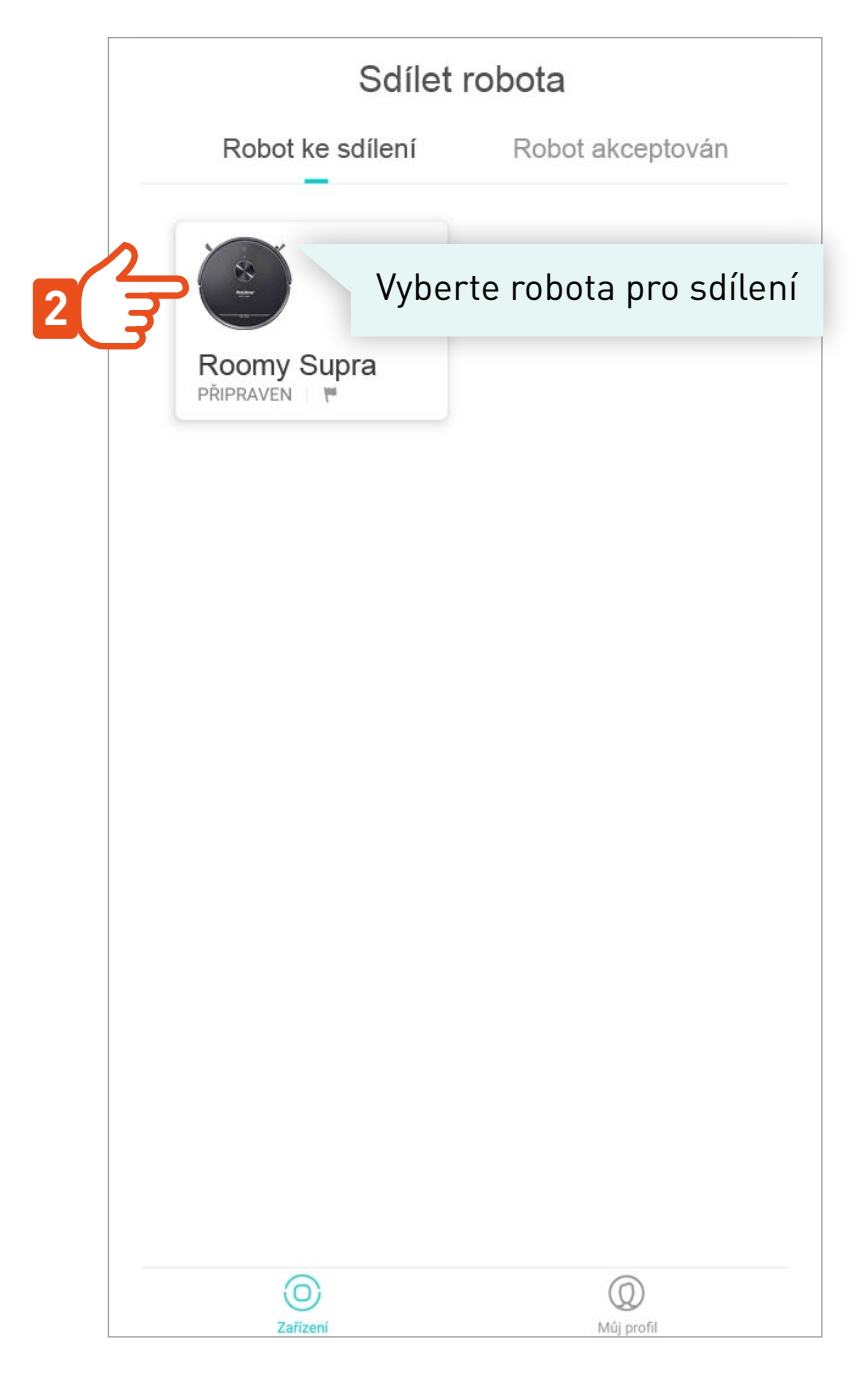

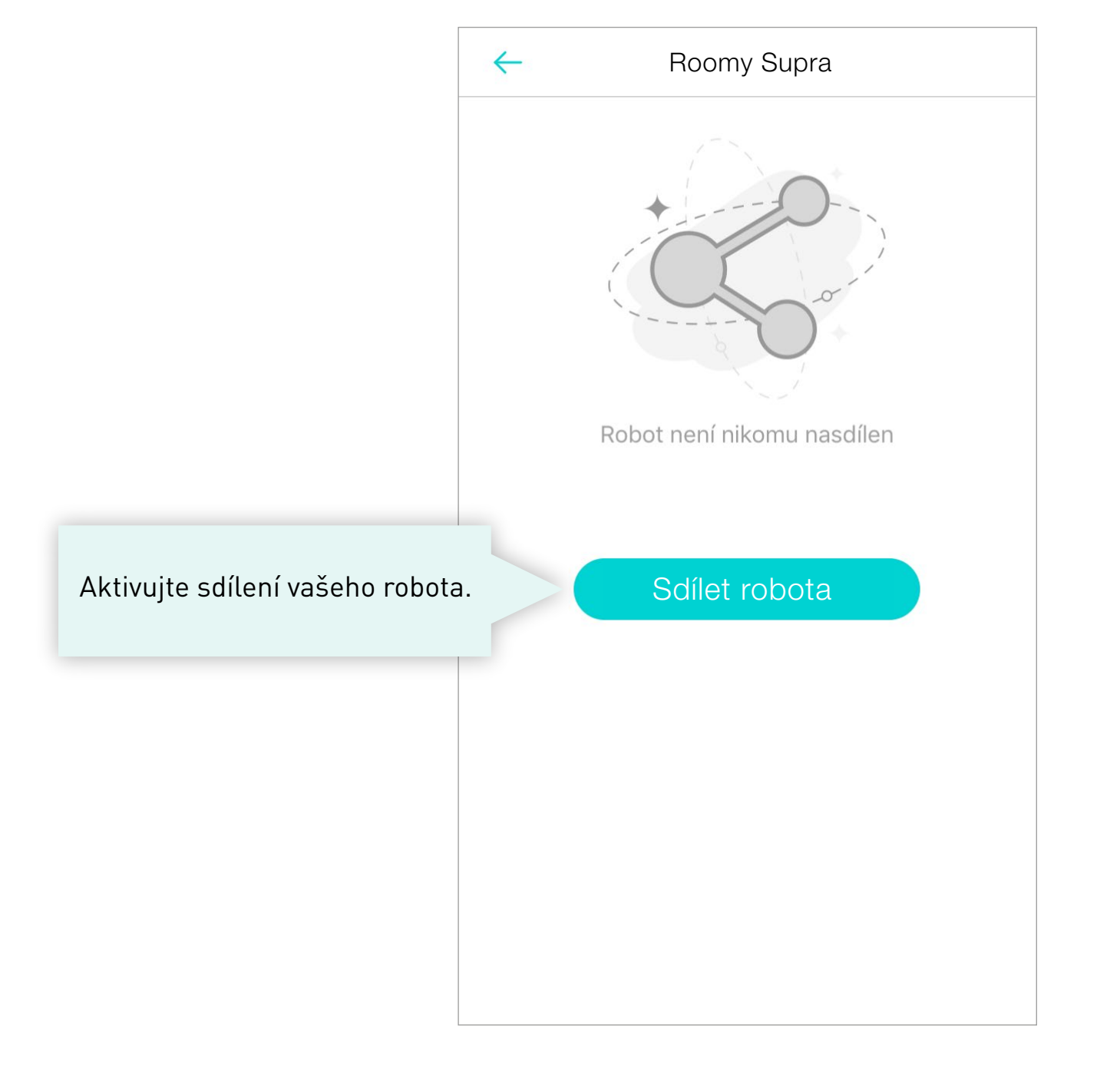

#### Roomy Supra

 $\leftarrow$ 

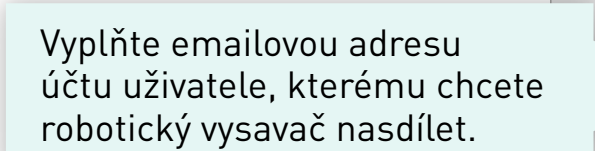

| Vložte emailo<br>účtu, který c | ovou adresu<br>hcete přidat. |
|--------------------------------|------------------------------|
| Zrušit                         | Potvrd'te                    |
|                                |                              |

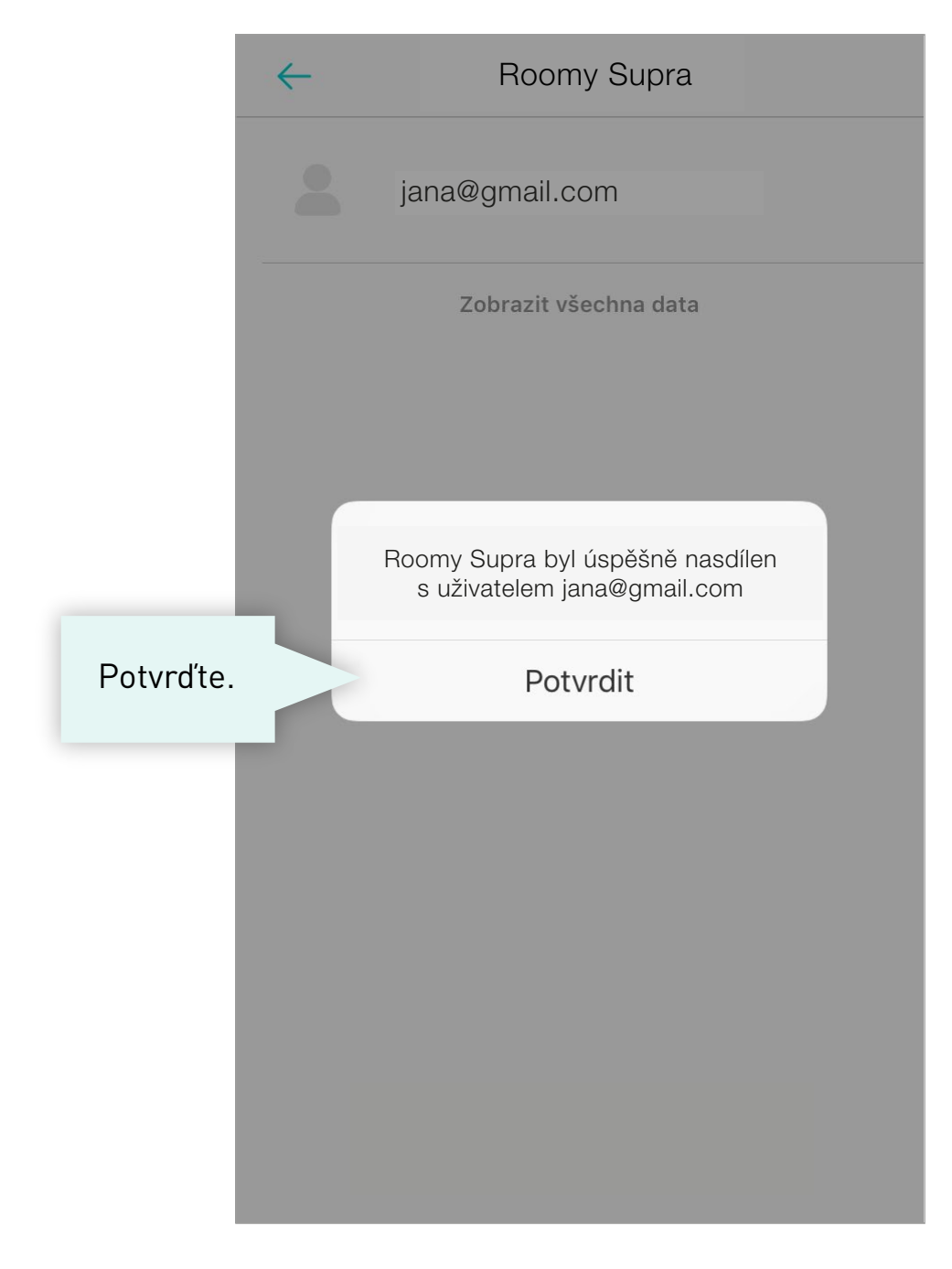

#### V APLIKACI NOVÉHO UŽIVATELE >

A Sdílený uživatel nemá v aplikaci práva pro editaci map.

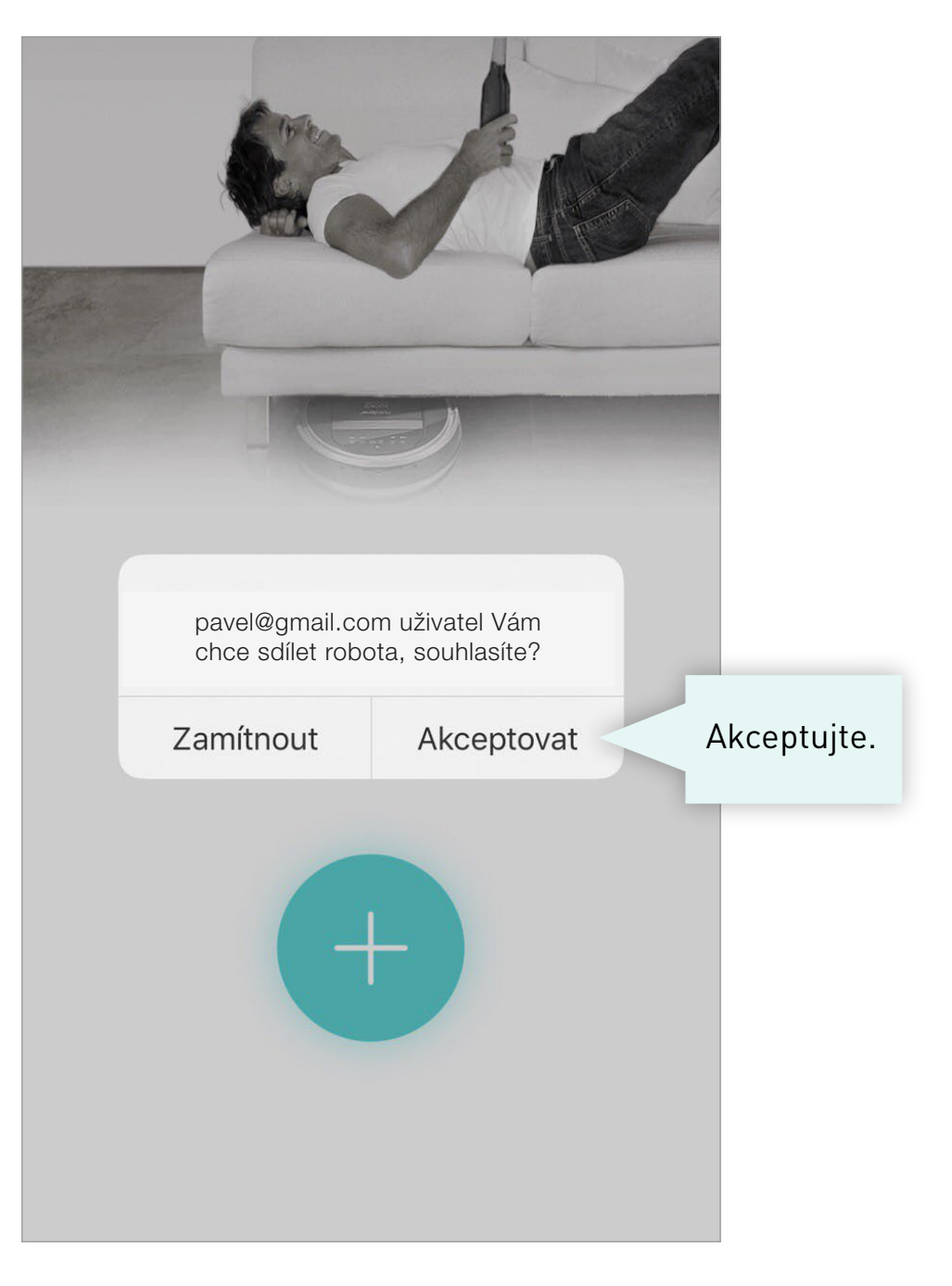